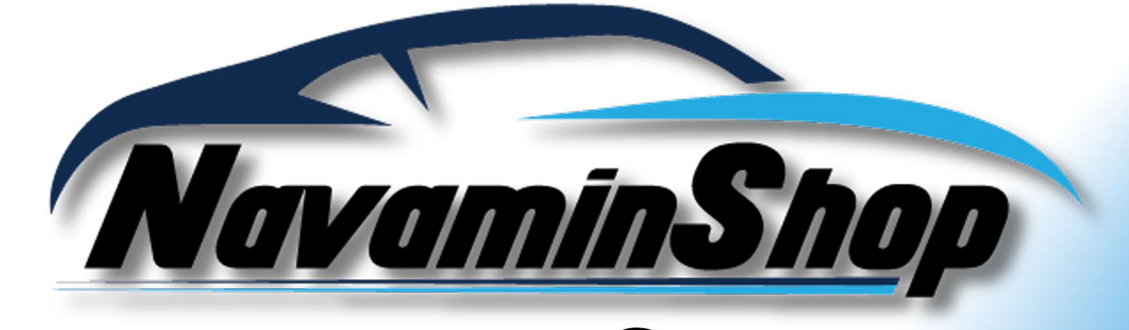

# คู่มือการใช้งาน *MANAMINSHOP* TRACKING SYSTEM

# ระบบติดตามพาหนะ

Call Center 086-3207742

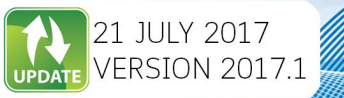

dlt.navaminshop.com

# ระบบ GPSTRACKER

# 1.การเข้าสู่ระบบเพื่อใช้งาน

เมื่อติดตั้ง GPS ติดตามรถยนต์แล้ว ลูกค้าทุกท่าน สามารถติดตามการทำงานของรถแบบ Online Real-time ได้ทันทีเพื่อบริหารงาน ดูแล และปรับปรุงการใช้งานรถได้อย่างมีประสิทธิภาพ เข้าใช้งานตามลิงค์ที่ทางฝ่ายขายได้แจ้งให้ท่านรับทราบ ลูกค้าจะได้รับ Username/Password และ LINK การเข้าใช้งานได้ทันทีหลังการติดตั้ง

| <ul> <li>- Illvalid dialoj (Levintarinnensta) - ita vitasnoj akadijouria) janaadisnati 7 dajutu 2500</li> <li>- Jouos 2017] [Levintarinnensta kadijataki i fen kaustavit 7 dajutu 2500</li> <li>- Jouos 2017] [Levintarinnensta kadijataki i fen kaustavit 7 dajutu 2500</li> <li>- Jouos 2017] [Levintarinnensta kadijataki u 2500</li> <li>- Jouos 2017] [Levintarinnensta kadijataki u 2500</li> <li>- Jouos 2017] [Levintarinnensta kadijataki u 2500</li> <li>- Jouos 2017] [Levintarinnensta kadijataki u 2500</li> <li>- Jouos 2017] [Levintarinnensta kadijataki u 2500</li> <li>- Jouos 2017] [Levintarinnensta kadijataki u 2500</li> <li>- Jouos 2017] [Levintarinnensta kadijataki u 2500</li> <li>- Jouos 2017] [Levintarinnensta kadijataki u 2500</li> <li>- Jouos 2017] [Levintarinnensta 1 dajutaki u nenseshi tasao najujasa 6 naji ve sakai nenseshi tasao najujasa 6 naji ve sakai nenseshi tasao naji ve sakai nenseshi tasao najujasa 6 naji ve sakai nenseshi tasao najujasa 6 naji ve sakai nenseshi tasao najujasa 6 naji ve sakai nenseshi tasao najujasa 6 naji nenseshi tasao najujasa 6 naji ve sakai nenseshi tasao najujasa 6 naji nenseshi tasao najujasa 6 naji ve sakai nenseshi tasao najujasa 6 naji nenseshi tasao najujasa 6 naji nenseshi tasao najujas</li></ul> |     |
|----------------------------------------------------------------------------------------------------|-----|
| Mšale všažul Support všažene univ support všažuje všažuje                |     |
| κτητρικ τη νέαμα(τώτα) τρακαδινιάτ) Γάιδηματη ποτοτημηνήμου τη προυστρατική τη της δαραφορήμας τη της της της της της της της της της                                                                                                    |     |
| - [03/02/2017] [ระบามเจิงเสือน]: เมือloginเข้าระบบ ระบบจะแจ้งเดือนอุกคำ ว่าเหลือก็วัน จะถึงกำหนดข้าระค่า<br>บริการ<br>- [03/02/2017] [โปงานสั่งงานรถค่วยระบบอินเดอร์เนิด<br>- [31/01/2017] [App Gps]: นำรูรกิจคิดตัวคุณ ไปพุกที่ด้วยแอป คาร์นโหลดได้เลย Android & IOS<br>-<br>                                                                                                    |     |
| <b>Anera Call Center nanato statuting stim 02-102-1149 093-219-7773</b> , <b>nanitifus 091-312-4499, 05-202-9850</b> , <b>arumitifus 091-313-4499, 05-202-9850</b> , <b>arumitifus 091-313-499, 05-202-9850</b> , <b>arumitifus 091-313-499, 05-202-9850</b> , <b>arumitifus 091-313-4999, 081-9938502</b> , <b>arumitifus 091-313-4999, 081-9938502</b> , <b>arumitifus 091-313-49990, 093-219-7773</b> , <b>call Center 24 Hrs 093-219-7773, 093-134-9990, 093-140-3737, 081-843-2215 7 7 7 7 7 7 8 9 1 1 1 1 1 1 1 1 1 1 1 1 1 1 1 1</b>                                                                                                    |     |
|                                                                                                    | 11  |
| алиний алипублики 02-102-1149 093-219-7773,<br>ллекий алипублики 02-312-4499, 05-202-9850<br>алипи 097-3913359, 081-9938502<br>ллекей илипубли 093-140-5737<br>лнежей изала илипибли 093-140-5737<br>Call Center 24 Hrs<br>093-219-7773,093-134-9990,093-140-3737,081-843-2215                                                                                                    |     |
| агитији 097-9313359, 081-9938502         лав ћа питици 097-9313359, 081-9938502         лав ћа питици 097-9313359, 081-9337         лав ћа питици 097-9313359, 081-9337         лав ћа питици 097-9313359, 081-9337         лав ћа питици 097-9313359, 081-9337         Сан Center 24 Hrs         093-219-7773,093-134-9990,093-140-3737,081-843-2215                                                                                                    | N.  |
| лнястивация 603-019-0773<br>сансельег 24 Hrs<br>093-219-7773,093-134-9990,093-140-3737,081-843-2215                                                                                                    |     |
| Call Center 24 Hrs<br>093-219-7773,093-134-9990,093-140-3737,081-843-2215                                                                                                    |     |
|                                                                                                    | -   |
|                                                                                                    |     |
|                                                                                                    |     |
|                                                                                                    |     |
|                                                                                                    | -12 |
|                                                                                                    |     |
|                                                                                                    |     |
|                                                                                                    |     |
|                                                                                                    |     |

- 1.1 รายละเอียดหน้าการเข้าสู่ระบบเพื่อใช้งาน
  - 1.1.1 ไอดีการเข้าใช้งาน USERNAME
  - 1.1.2 รหัสการเข้าใช้งาน PASSWORD
  - 1.1.3 กดเพื่อเลือกภาษาไทย/อังกฤษ
  - 1.1.4 ปุ่มเข้าสู่ระบบ
  - 1.1.5 แจ้งข่าวสาร
  - 1.1.6 หน้าติดต่อ CALL CENTER
  - 1.1.7 ดาวน์โหลดแอพพลิเคชั่น ANDROIND / IOS
  - 1.1.8 DOWNLOAD คู่มือ

### 2 2. หน้าแสดงตำแหน่งและข้อมูลปัจจุบัน

| 🗋 Thai GP                         | S Tracker - Online 🗙                      |                                                                                                    |       |                                                                       |                                   |                                                                 |                                    |                                                                |                                                                         | <b></b>      | -                      | ٥          | ×                |
|-----------------------------------|-------------------------------------------|----------------------------------------------------------------------------------------------------|-------|-----------------------------------------------------------------------|-----------------------------------|-----------------------------------------------------------------|------------------------------------|----------------------------------------------------------------|-------------------------------------------------------------------------|--------------|------------------------|------------|------------------|
| $\leftrightarrow$ $\Rightarrow$ C | 🔒 ปลอดภัย   https://track                 | c2.thaigpstracker.co.th/map                                                                          |       |                                                                       |                                   |                                                                 |                                    |                                                                |                                                                         |              |                        | ☆ 🕐        | :                |
|                                   |                                           |                                                                                                    |       | 1 ตำแหน่งปัจจุบัน                                                     | จุดจอดรถ                          | กำหนดเส้นทาง                                                    | เส้นทาง                            | การขนส่ง                                                       | รายงาน 🌣                                                                | e            | sahataw                | veekit (   | 2                |
|                                   | 2 💠 오                                     | i‡i A ◀                                                                                              |       | แผนที่ ดาวเทียม                                                       |                                   |                                                                 |                                    | 3                                                              | วัดระยะทาง                                                              | จำกัดขอบเร   | <mark>มตรถ</mark> ปิดก | กรแจ้งเตือ | บนโชน            |
| ค้นหาสินทรัง                      | งย์ตามกลุ่มสินทรัพย์                      |                                                                                                    | Q     |                                                                       |                                   |                                                                 |                                    |                                                                |                                                                         |              |                        |            |                  |
| กลุ่มสินทรัพย์                    | ทั้งหมด                                   |                                                                                                    |       | +                                                                     |                                   |                                                                 |                                    |                                                                |                                                                         |              |                        |            |                  |
| Spd. Fuel                         |                                           |                                                                                                    | สถานะ | -                                                                     |                                   |                                                                 |                                    |                                                                |                                                                         |              |                        |            |                  |
|                                   | [new_MP1TFR87JHT039064                    | ] อยู่ที่ ร้าน สม เด็มสาร ต.สันกลาง อ.ทาน จ.เชียงราย                                                 | 0 🔌 : | A \                                                                   |                                   |                                                                 |                                    |                                                                |                                                                         |              |                        |            |                  |
| (D) C Km/hr.                      | [NEW_MP1TFR87JHT03907                     | 73]อยู่ที่ กลุ่มอุตสาหกรรมดัดเย็บเสื้อผ้าสำเร็จรูปบ้านแม่ใส<br>ด.แม่ไส อ.เมืองพะเยา จ.พะเยา          | 9 🇯 🗄 |                                                                       |                                   |                                                                 |                                    |                                                                |                                                                         |              |                        |            |                  |
| 24 3'<br>Km/hr. 9                 | <u>[เชียงใหม่</u><br>MP1NLR85EFT104936]   | อยู่ที่ คลินิกจักษุแพทย์เชิง-อาภรณ์ ต.ช้างเผือก<br>อ.เมืองเชียงใหม่ จ.เชียงใหม่                      | • * : | 5                                                                     | new                               | MP1TFR87J                                                       | HT03906                            | 4                                                              | ×                                                                       |              |                        |            |                  |
| 42 73<br>Km/hr. 9                 | 3 <u>[เชียงใหม่</u><br>MP1NLR85EFT10492T] | อยู่น่างจาก ที่พักสายตรวจสถานีตำรวจภูธรป้าชาง<br>0.34 กม. ต.ต้นธง อ.เมืองลำทุน จ.ลำพุน               | • ∦ : | h                                                                     | ເວລາ :10                          | :30:05 (2017-07-20)                                             | (GSM : 29%   S                     | at : 11)                                                       |                                                                         |              |                        |            |                  |
| 🐲 0 🛔                             | [ <u>039078]</u>                          | อยู่ที่ ร้านอาหาร ปั๊กเป้า ตำบลทำเสา อำเภอเมือง<br>อุตรดิตถ์ จังหวัดอุตรดิตถ์                        | 9 🎽 🗄 | 4                                                                     | ปายทะเท<br>เลขไมล์                | นยน :"เมระบุ<br>: :GPS:227,712.91 ก:<br>เพื่อไซเรอ สาย (ครับ    | ม.   Map:227,71                    | 1.66 กม.                                                       |                                                                         | _            |                        |            |                  |
| Km/hr.                            | [ <u>CG 10/2] 81-0038</u>                 | อยู่ที่ ศูนย์เป็ปซี่เชียงราย อ.อ.เมืองเชียงราย<br>จ.จ.เชียงราย                                       | 0 🔌 🚦 |                                                                       | ความเรา<br>อุณหภูมิ<br>ระดับเชื้อ | ) : เมระบุ ∩ม./ขม.<br>i :ใม่ระบุ °C<br>อเพเอิง เข้อขับ: ไม่ธระบ | % ) แล้สะไม่สะมห                   | w.                                                             |                                                                         | 2<br>        |                        |            |                  |
| Kmvhr.                            | [ <u>CG 6/4] 81-0590</u>                  | ฉยู่ที่ ศูนย์เป็ปซี่เชียงราย ค.เวียง อ.เมืองเชียงราย<br>จ.เชียงราย                                   | 1 🎽 🛛 | $\rightarrow$ (1                                                      | สถานะ :<br>ถ่าหนดเ                | - จอดรถ - ดับเครื่องยน<br>ปลี่ยนถ่ายน้ำมันเครื่                 | เต๋<br>อง :เหลืออีก 18             | <br>599.67 กม.                                                 |                                                                         | >            |                        |            |                  |
| KmVhr.                            | <u>[6/1 เพชรบุรณ์] 81-2193</u>            | อยู่ห่างจาก ร.พ.รถยนต์ 0.35 กม. ต.สามแยก<br>อ.วิเชียรบุรี จ.เพชรบูรณ์                                | 1 🎽 🔋 |                                                                       | กำหนดด<br>เครื่องยา               | ครวจเช็คระยะยาง :เห<br>แต่ฟางานเป็นเวลา :'ไ                     | หลืออีก 38599.6<br>ไม่ระบุ ชั่วโมง | 67 กม.                                                         |                                                                         | PBOALLA      |                        |            |                  |
| Kmvhr.                            | [CG 6/2] 81-2194                          | อยู่ที่ ศูนย์เป็ปซี่เชียงราย ค.รอบเวียง อ.เมืองเชียงราย<br>จ.เชียงราย                                | 9 🔌 🚦 |                                                                       | กำหนดใ                            | ห้เป็นจุดจอดรถ ดูใบอ                                            | สังงาน                             |                                                                |                                                                         |              | 172                    |            |                  |
| Km/hr.                            | [CG 10/4] 81-3623                         | อยู่ที่ ป้าพร ต.ครึ่ง อ.เซียงของ จ.เซียงราย                                                          | 9 🔌 🚦 |                                                                       |                                   |                                                                 | 1.V                                |                                                                |                                                                         |              |                        |            |                  |
| Km/hr.                            | [CG 10/5] 81-3748                         | อยู่ที่ กุ้งถัง ต.แม่ใร่ อ.แม่จัน จ.เขียงราย                                                         | 9 🔌 🗄 |                                                                       |                                   |                                                                 | 64                                 | เมื่อเวลา 10:0<br>.∧ เทศพ. мฅ1                                 | 07:21 (2017-07-20)<br>TER87JHT0390731 i                                 |              | ผู้พับ ประหภัด         |            | ×                |
| Km/hr.                            | [ <u>CG 6/3] 81-4266</u>                  | อยู่ที่ ที่ทำการผู้ใหญ่บ้านหมู่ที่ 1  ต.ทุ่งก่อ อ.เวียงเซียง<br>รุ้ง จ.เซียงราย                      | 9 🔌 🚦 | _6_                                                                   |                                   |                                                                 | Ţ                                  | ้จอดรถติดเครี                                                  | องนานเกินกำหนด 22                                                       |              | นาที                   |            |                  |
| Km/hr.                            | [ <u>CG 6/1] 81-4267</u>                  | อยู่ที่ ไทย โทน อินเตอร์แนลขั้นนอล เทรด จำกัด<br>ตำบลสันผีเสื้อ อำเภอเมืองเชียงใหม่ จังหวัดเชียงใหม่ | 8 🗯 : | · · ·                                                                 |                                   |                                                                 | 7                                  | เมอรงลา 10.1<br>[แพร้] ป้ายทะ<br>จอดรถติดเครื่                 | 10.55 (2017-07-20)<br>เบียน ผข-5796 ผู้ขับ<br>องนานเกินกำหน <u>ด 19</u> | นาที จาก 10  | นาที                   |            |                  |
| Km/hr.                            | [CG 10/3] 81-6319                         | อยู่ห่างจาก ลัดดา 0.85 กม. ต.บุญเรือง อ.เชียงของ<br>จ.เชียงราย                                       | 1 🔌 🔋 | ป้ายทะเบียน :<br>ชื่อสินทรัพย์ : new_MP1TFR87JH1<br>ระดับป้ามัน : 0 % | 039064                            |                                                                 | สถานะ<br>คนขับ<br>ระดับแ           | : - จอดรถ - ดับเด<br>: ไม่เมื่อเวลา 10:3<br>มีปี เส่นปรง 1 ประ | สรีองยามต<br>80:07 (2017-07-20)<br>พระเม็คม คว-31 ค่ะตัวเล              | เรามกัด      |                        |            | อ้ห<br>24อ<br>20 |
| Km/hr.                            | [CG 10/1] 81-8119                         | อยู่ที่ ชีวพาณิชย์ ต.เมืองพาน อ.พาน จ.เชียงราย                                                       | 🤨 🎽 🚦 | เลขไมล์ : GPS : 227,711.66 /MAP :<br>ความเร็ว : 0 กม /ชม              | 227,712.91 ค                      | и.                                                              | ทิศทาง<br>ที่อย่                   | ู้ได้ขับรถเกินค                                                | กระบบน ผจ-51 ผูขบาว<br>กรามเร็วที่กำหนด 81.0                            | נה 80 חרוב 0 | i./±51.                |            | az               |
|                                   | [6/3 เพชรบรณ์] 81-8613                    | อยู่ที่ ท้างทองทองใบเยาวราช ต.วังโป่ง อ.วังโป่ง                                                      | 😰 💅 🚦 |                                                                       |                                   |                                                                 | in and it is                       |                                                                | (59.11)                                                                 |              | ,<br>,                 |            |                  |

รายละเอียดหน้าแสดงตำแหน่งและข้อมูลปัจจุบัน

2.1 เมนูหลัก

| ตำแหน่งว่ | ปัจจุบัน จุดจอดรถ          | กำหนดเส้นทาง               | เส้นทาง         | การขนส่ง         | รายงาน        | ٥        | 0      |
|-----------|----------------------------|----------------------------|-----------------|------------------|---------------|----------|--------|
| 2.1.1     | ตำแหน่งปัจจุบัน 🔶 หา       | น้าแสดงข้อมูลตำแหน่งปัจ    | จุบันของตำแห    | น่งรถและข้อมูลส์ | อื่นๆด้วยเช่น | ความเร็ว | น้ำมัน |
| 2.1.2     | จุดจอดรถ 🗲 หน้าแสด         | างจัดการจุดจอด             |                 |                  |               |          |        |
| 2.1.3     | กำหนดเส้นทาง 🔶 หน้า        | าแสดงจัดการการกำหนดเสื่    | ส้นทาง          |                  |               |          |        |
| 2.1.4     | เส้นทาง 🗲หน้าค้นหาแ        | เละคำนวณเส้นทาง พร้อม      | ทั้ง การใช้น้ำม | ันและระยะทาง     |               |          |        |
| 2.1.5     | การขนส่ง 🗲 หน้าจัดก        | ารระบบการขนส่งสินค้า (     | กำลังพัฒนา )    |                  |               |          |        |
| 2.1.6     | รายงาน 🗲 รายงานต่า         | งๆ                         |                 |                  |               |          |        |
| 2.1.7     | ตั้งค่า 🗲 ตั้งค่าข้อมูลผู้ | ใช้ ข้อมูลรถ ข้อมูลกลุ่มรถ |                 |                  |               |          |        |
| 2.1.8     | ออกจากระบบ                 |                            |                 |                  |               |          |        |

- 🍳 🛱 🗛 📣
- 2.2.1 เปลี่ยนสถานการณ์ติดตาม Tracking

٠

- 2.2.2 แสดง/ซ่อนจุดจอด Poi
- 2.2.3 แสดง/ซ่อนจุดขอบเขตเดินรถ
- 2.2.4 แสดง/ซ่อนการจราจร
- 2.2.5 เปิด/ปิดเสียงเตือน
- 2.3 เมนูฟังชันก์เสริม

2.3.1

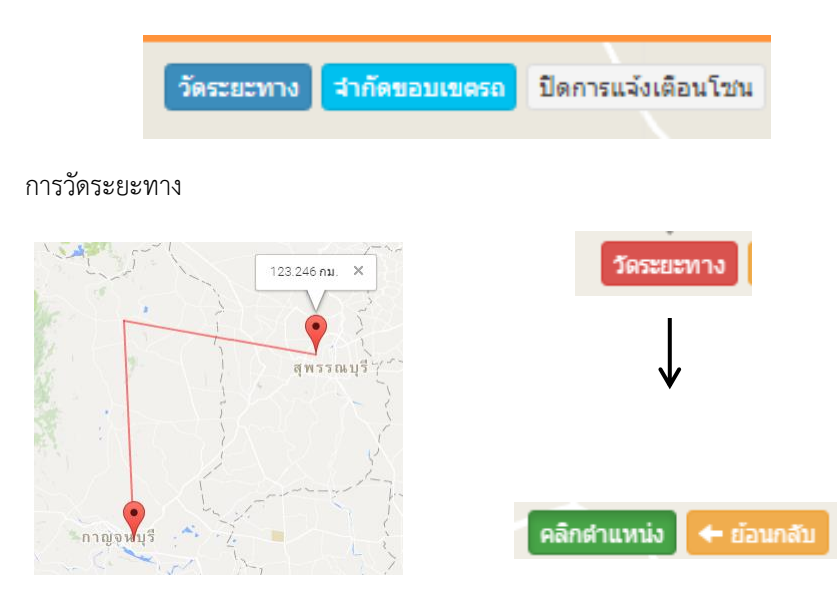

เมนูการวัดระยะทางจากจุดเริ่มต้นไปหาจุดสิ้นสุดโดยมีการกำหนดจุดแต่ละสถานที่ได้ แต่เส้นทางที่ได้จะเป็นเส้นทางตรง ไม่ได้อ้างอิงจากเส้นทางตามถนน โดยการคลิก หน่วยที่ได้จะเป็นกิโลเมตร

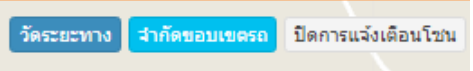

เมนูการจำกัดของเขตรถ สามารถกำหนดขอบเขตการเดินทางของรถให้อยู่ภายในระยะนั้นๆได้โดยการคลิกเป็น ตำแหน่งๆไปโดยจุดสิ้นสุดให้คลิกที่ตำแหน่งเริ่มต้นอีกครั้ง โดยสามารถบันทึกขอบเขตได้

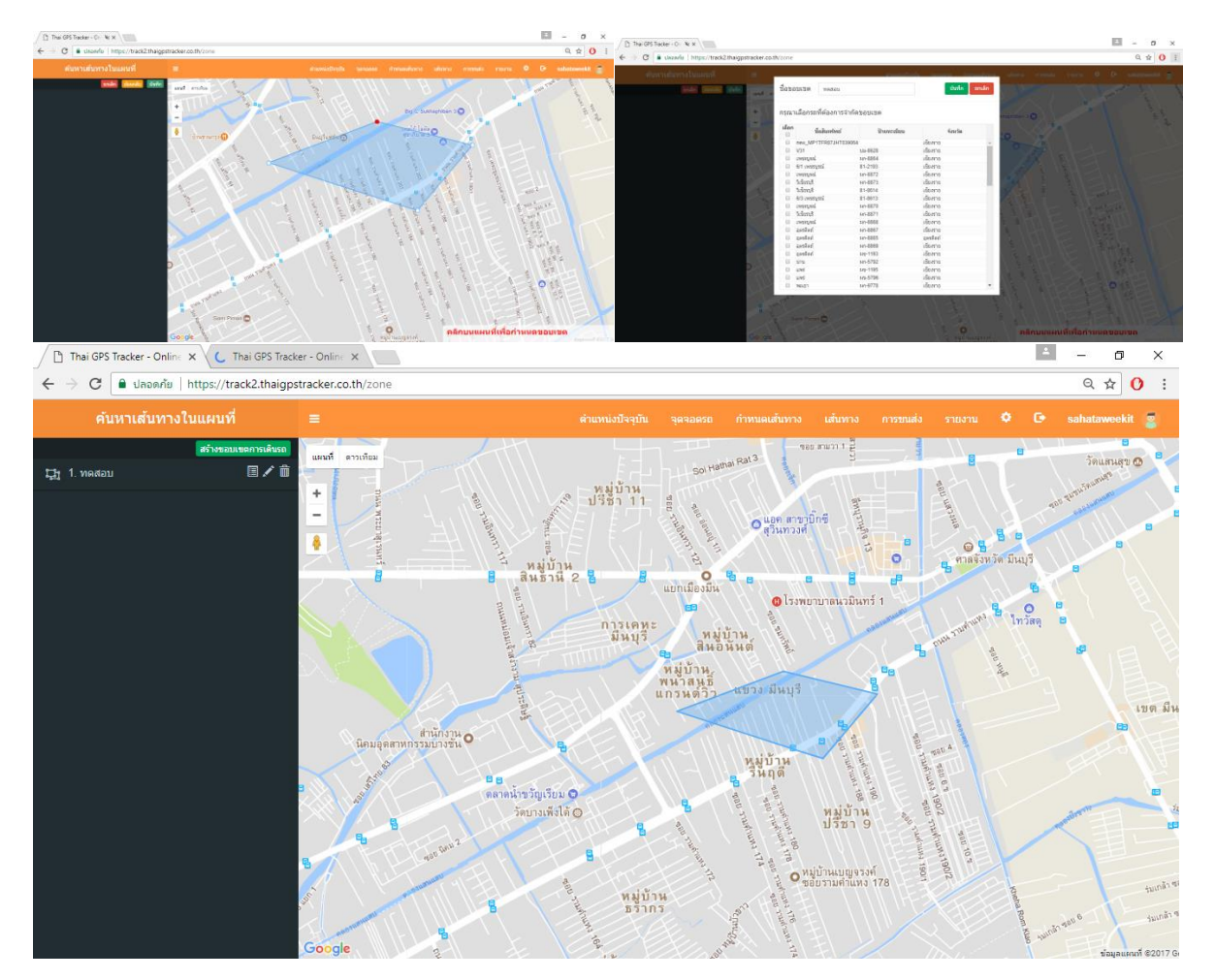

#### วิธีการสร้างขอบเขต

1. กดปุ่มสร้างขอบเขตการเดินรถ

 กำหนดขอบเขตโดยคลิกเป็นตำแหน่งที่ต้องการและเมื่อกำหนดเสร็จให้คลิกจุดเริ่มต้นอีกครั้งโดยสามารถแก้ไขด้วย โดยการกด แก้ย้อนกลับหรือกดยกเลิก

- 3. เมื่อกำหนดจุดแล้วสามารถบันทึกแล้วตั้งชื่อขอบเขตได้
- 4. เมื่อบันทึกแล้วสามารถกำหนดรถเพื่อกำหนดขอบเขตได้
- 5. เมื่อบันทึกรถแล้วสามารถดูพื้นที่ จัดการขอบเขต แก้ไขรถ หรือลบขอบเขตได้
- 6. เมื่อบันทึกแล้วเมื่อรถออกจากพื้นที่จะมีการแจ้งเตือนทางขวามือข้างล่าง
- สามารถปิดเปิดการแจ้งเตือนการออกนอกพื้นที่ได้จากปุ่มปิดการแจ้งเตือนโซน ปิดการแจ้งเตือนโชน

4

2.4 ฟังชันก์จัดการแผนที่

5

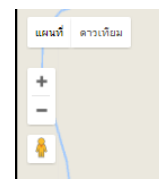

2.4.1 แสดงรูปแบบแผนที่ ลักษณะแผนที่นั้นจะมีปุ่มแสดงลักษณะของแผนที่ ที่แตกต่างกันออกไป ซึ่งจะมีลักษณะภูมิประเทศ

ถนน สถานที่ เช่น แผนที่ทั่วไป และแผนที่ดาวเทียม

- 2.4.2 ย่อ/ขยายแผนที่
- 2.4.3 แสดงสตรีทวิว หรือมุมมองเสมือนจริง

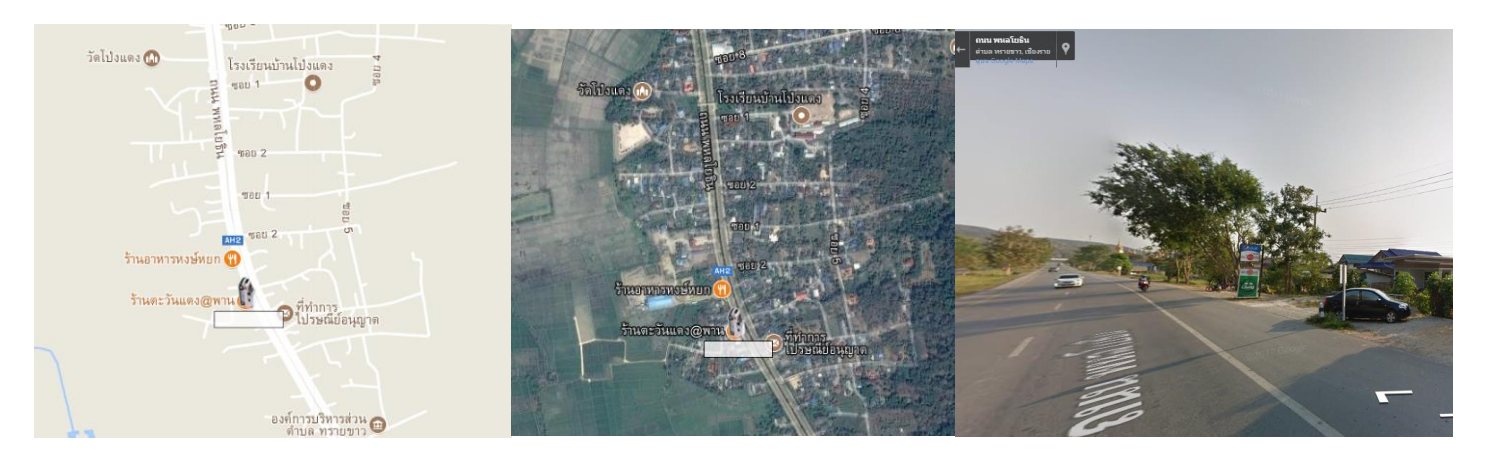

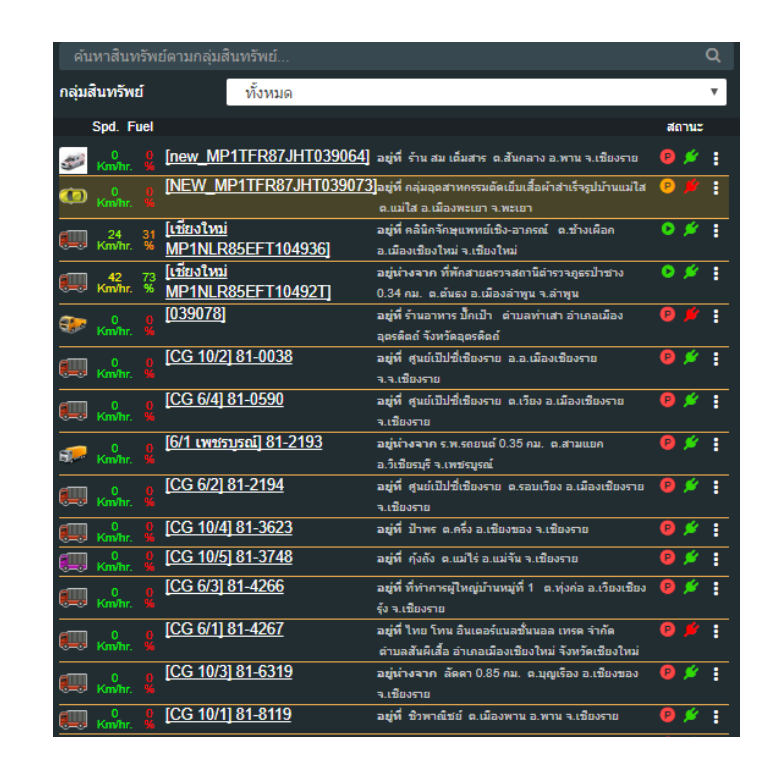

- 2.5.1 ช่องค้นหาทะเบียนรถ
- 2.5.2 กล่องข้อมูลเลือกกลุ่มรถ
- 2.5.3 หน้าต่างแสดงข้อมูลรถ

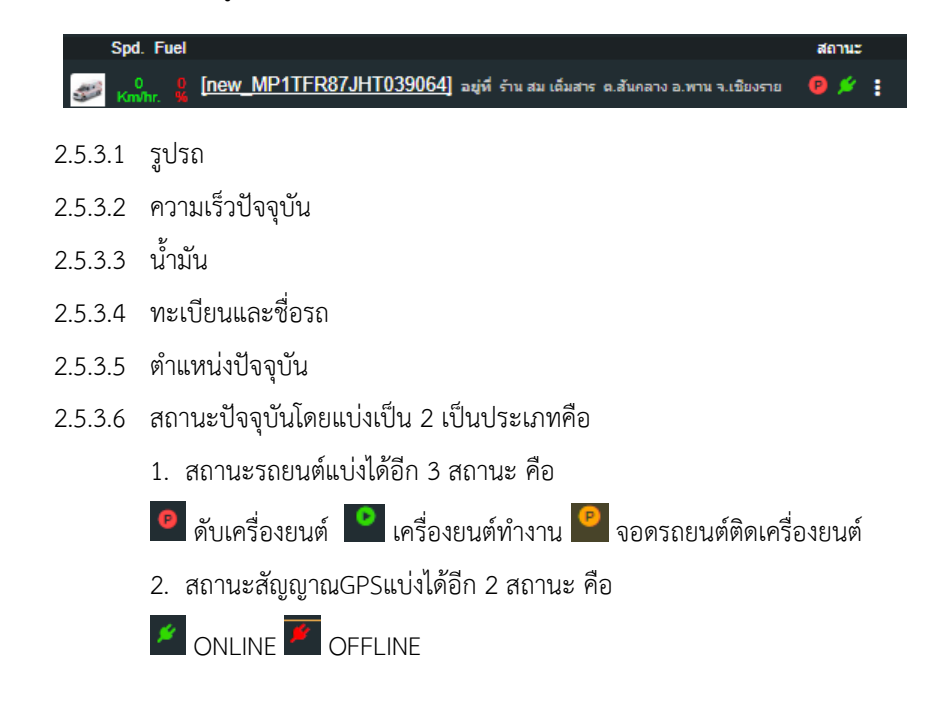

#### 2.6 ข้อมูลปัจจุบันของรถ

| ne                                                                                                    | w_MP1TFR87JHT                                                                                                    | 039064 ×                                                                                                    | /               |
|----------------------------------------------------------------------------------------------------|----------------------------------------------------------------------------------------------------|----------------------------------------------------------------------------------------------------|-----------------|
| เวลา<br>ป้าย<br>เลข่<br>ควา<br>อุณ<br>ระดั<br>สถา<br>กำน<br>กำน<br>เครื                                                                                    | า :10:30:05 (2017-07-20) (GSI<br>ภาะเบียน :ใม่ระบุ<br>ไมล์ : :GPS:227,712.91 กม.   M<br>เมเร็ว :ใน่ระบุ กม./ชม.<br>หภูมิ :ใม่ระบุ °C<br>ใบเชื้อเพลิง :น้ำมัน: ไม่ระบุ%   แ<br>เนะ :- จอดรถ - ดับเครื่องยนต์<br>หนดเปลี่ยนถ่ายน้ำมันเครื่อง :เ<br>หนดตรวจเช็ดระยะยาง :เหลือ<br>องยนต์ทำงานเป็นเวลา :ใม่ระว<br>พนดให้เป็นจุดจอตรถ จุใบสังงา | M : 29%   Sat : 11)<br>Map:227,711.66 กม.<br>เก็ส: ไม่ระบุ%<br>เหลืออีก 18599.67 กม.<br>อีก 38599.67 กม.<br>บุชั่วโมง<br>บุ<br>น<br>เมื่อเวลา 10:07:21 (2017<br><u>∧ [NEW_MP11FR87JHT0</u><br>จอตรถติดเครื่องบามเกินก์ | -07<br>39<br>MM |
| ป้ายหะเบียน:<br>ชื่อสินหรัพย์: new_MP1TFR87JHT039064<br>ระดินไว้มัน: 100 %<br>เลขไมล์: GPS: 227,724.52 /MAP: 227,729.<br>22 กม.<br>ตวามเร็ว: 35.00 กม./ชม. | สถาน: : - เครื่องยนต์ป่างาน<br>คมชื่น: ประหยัด<br>ระดินแก้ส : 100 %<br>ที่สหาง : 285 *<br>ที่อยู่ : ต.หรายชาว อ.หาน จ.เชียงราย (อยู่น่างจ<br>าด สมกำคือ 0.75 กน.)                                                                                                    | อัพเดหครั้งส่าสุด: 12:07:31 (2017-07-20)<br>จอดล่าสุด: 2017-07-20 11:41:12 - 2017-07-20 12:01:29 (20<br>สุณหญรี: ไม่ระบุ?C<br>ละติจุดสองจิจุด: 19.653645,99.724780<br>อยู่น่างจากคุณ: ไม่สามารถค้นหาส่านหน่งได้        | นาที 17 วินาที) |

#### 2.6.1 ข้อมูลรถ

จะแสดงข้อมูลรถทั่วไปของลูกค้าโดยจะมีเวลาที่อัพเดทล่าสุด หมายเลยทะเบียน เลขไมล์ ชื่อคนขับ หมายเลขใบอนุญาต ขับรถ ความเร็วปัจจุบัน อุณหภูมิปัจจุบัน ระดับเชื้อเพลิง สถานะปัจจุบันกำหนดเปลี่ยนถ่ายน้ำมันเครื่อง กำหนดตรวจเช็คระยะ ยาง เวลาจอดล่าสุด สถานที่จอดล่าสุด โดยจะแสดงที่รถโดยการคลิกและจะโชว์ตรงที่ตัวรถ และข้างล่าง ดังรูปดังกล่าว

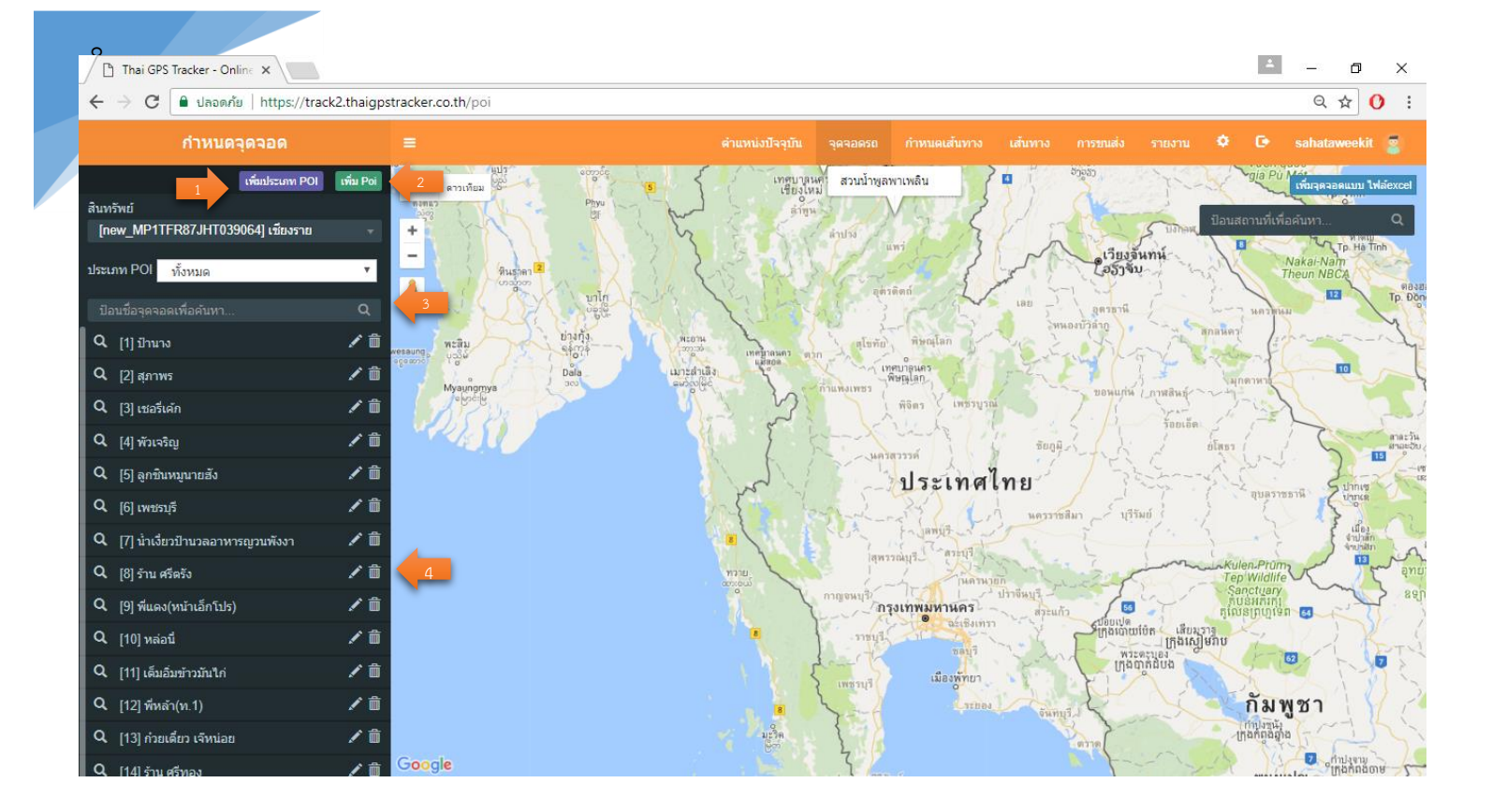

# 3.1 ปุ่มเพิ่มประเภท POI

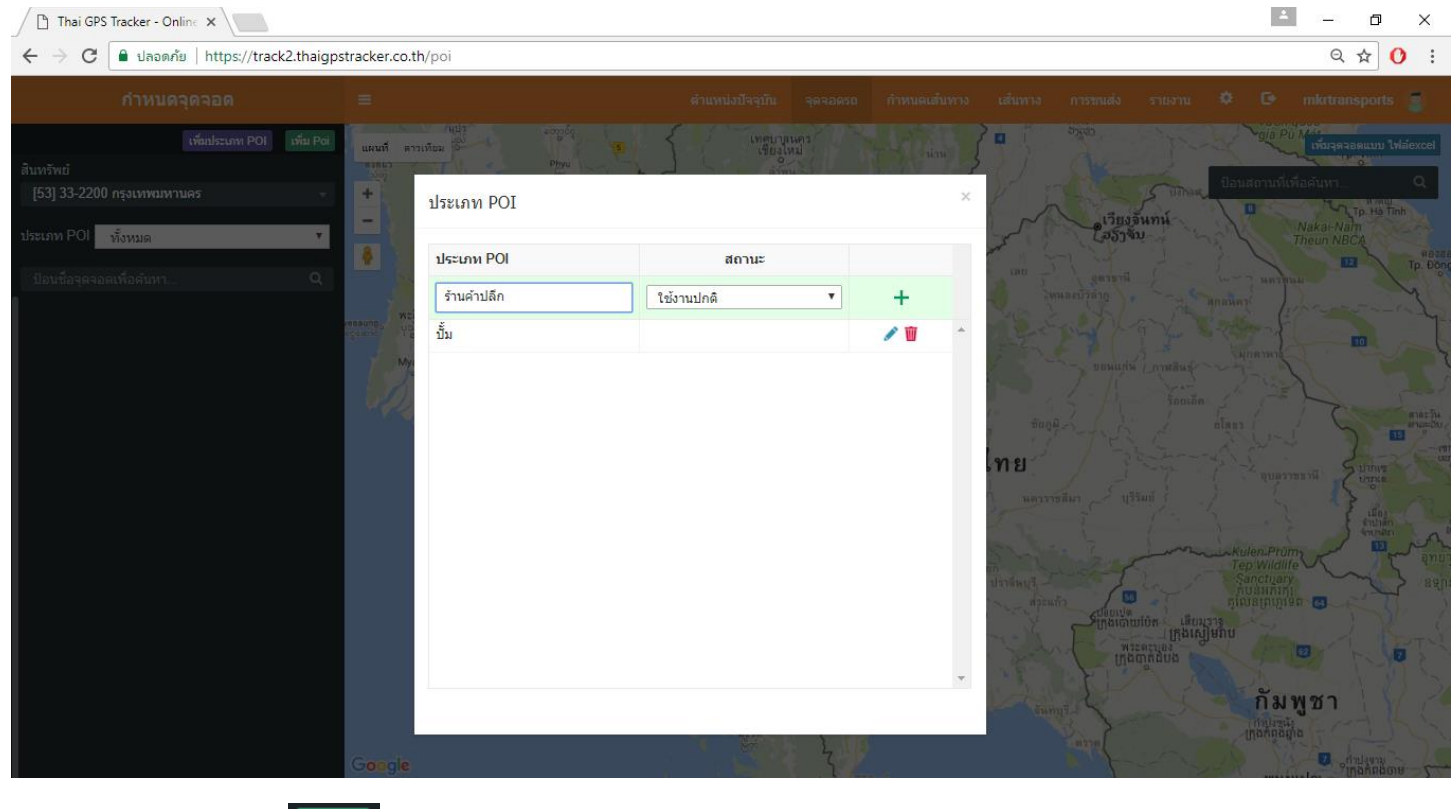

3.2 ปุ่มเพิ่ม POI

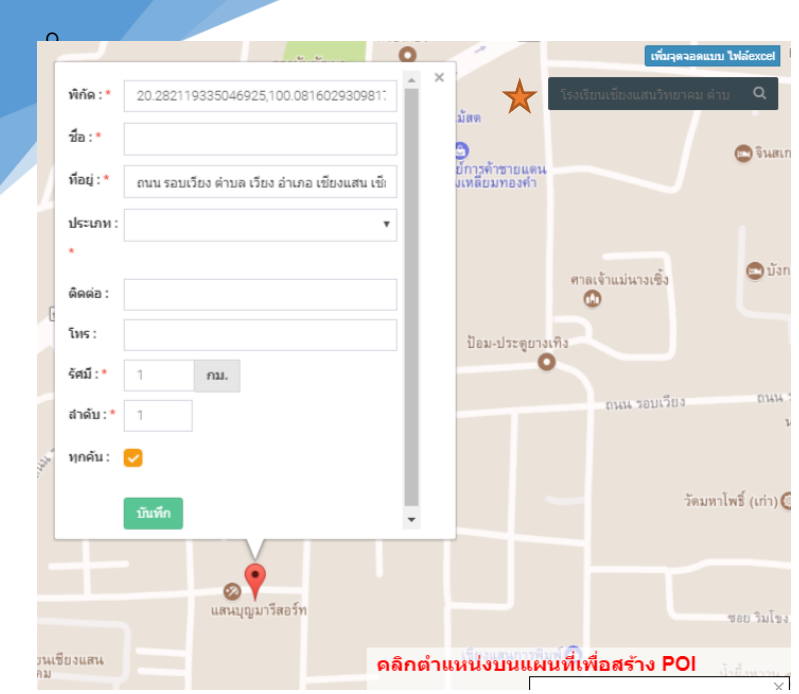

สามารถเพิ่มจุดจอดได้โดยหลังจากกดปุ่มเพิ่ม Poi จะมี Popup บนแผนที่ขึ้นมาให้กรอกข้อมูล โดยข้อมูลที่อยู่กับพิกัดจะขึ้น ให้อัตโนมัติไม่ต้องกรอกลงไป ส่วนข้อมูลอื่นๆเราสามารถพิมพ์ใส่ได้ เลย หรือสามารถค้นหาสถานที่จากแผนที่ได้เลยจากปุ่มค้นหาด้าน ขวามือ 🖈 หรือสามารถเพิ่มจำนวนมากจากไฟล์excelได้เลย

| เพมจุดจอดแบบ ไพลexcel                | ไฟล์ด้วอย่า |
|--------------------------------------|-------------|
| สินทรัพย์                            |             |
| ทั้งหมด                              |             |
| ประเภท POI ทั้งหมด<br>กรุณาเลือกใฟล์ | ▼           |
| <b>เลือกไฟล์</b> ไม่ได้เลือกไฟล์ใด   |             |
|                                      | บันทึก      |

3.4 ปุ่มเลือกให้แสดงประเภทสินทรัพย์หรือกลุ่ม

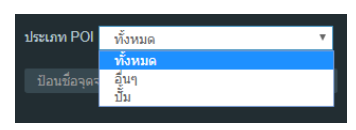

3.5 รายการจุดจอดที่มีทั้งหมด

In the GSS Tacker - Online X

 Image: Comparison of the GSS Tacker - Online X

 Image: Comparison of the GSS Tacker - Online X

โดยเมื่อสร้างแล้วจะแสดงรายการตรงด้านซ้ายมือและเมื่อคลิกที่จุดจอดจะแสดงรัศมีบนแผนที่และโฟกัสจุดให้ตามขนาดที่เรา ได้ตั้งค่าไว้ โดยสามารถเปลี่ยนแปลงข้อมูลหรือลบได้จากปุ่มดินสอและถังขยะ 关

4. หน้าจอจัดการการกำหนดเส้นทาง

| 1 Thai GPS Tracker - O | Inline ×                       |                       |                                |                                 |                              | X                           |
|------------------------|--------------------------------|-----------------------|--------------------------------|---------------------------------|------------------------------|-----------------------------|
| ← → C ■ ปลอดม          | กัย   https://track2.thaigpstr | acker.co.th/route     |                                |                                 |                              | ९☆ () :                     |
| กำหนด                  | าเส้นทาง                       |                       |                                | จุดจอดรถ กำหนดเส้นทาง           |                              | 🗴 🗘 sahataweekit 💈          |
| รายการเส้นทาง สร้าง    | งเส้นทาง 1                     | แผนที่ ดาวเทียม       | เนปิดอว์                       | эт жазината                     | Lawies<br>Hải Phòng          | 海上市<br>Inlin<br>海口市         |
| 🗚 30 เสาร์ 1-1         | ∕∎∎                            | +                     | estopeon /                     | สาว                             | 25                           |                             |
| 🗛 30 เสาร์ 1-2         | / 🛙 🛍                          | -                     |                                | บารนคร<br>บุรูโหม่<br>เว็บงจันท | Tp. Vinh                     | มณฑล เพทลา<br>ชานยำ<br>=    |
| 🗚 30 เสาร์ 2-1         |                                | 4                     |                                | antre 257 au                    | and the                      | - <u>-</u>                  |
| 🗚 30 เสาร์ 2-2         |                                |                       | uinaña<br>ekcre                | เทศบารแลว<br>พิษณุโลก           | a anasas                     |                             |
| 🗛 30 เสาร์ 2-3         | ∕≣∎                            |                       | ineula<br>Lineula              | นคร ขอนแก่                      | TP.Hue Da                    | Paracel<br>Islands<br>เNăng |
| A 30 จันทร์ 1-1        |                                |                       |                                | Isunalnu                        | 3 2                          |                             |
| 🛕 30 จันทร์ 1-2        | / 🛙 🛍                          |                       | (                              |                                 | สามหรั                       |                             |
| 🗚 30 อังคาร 1          | / □ □                          |                       |                                | สุพรรณบุรี                      | - Starts B                   | ดนาม<br><sup>แหม</sup> ่    |
| A 30 อังคาร 2          | / □ □                          |                       |                                | קומר איי איי איי איי איי איי    | [ก็มีเก]ยกบ                  | ກວິເຫຼິນ<br>Tp. Qui Nhơn    |
| A 30 พุธ 1-1           |                                |                       |                                | SEBBS Sumply                    | กัมพูชา 🖌 🐴 🍃                | ng nena<br>Tp. Nha Trang    |
| A 30 พุธ 1-2           |                                | អូសូវែកៗ៖             |                                | ประชานดีรีขันส์                 | ทนบอนการรับกับ               | 0<br>0<br>91110             |
| 🗚 30 พฤหัสบดี 1-1      | ∕∎ڨ                            | อนตามน<br>และนิโคบาร่ | าระเลพมา,<br>าระเล<br>อันตามัน | 1                               | ในครโฮจิมินท์<br>Ho Chi Minh | p. Dà Lạt                   |
| A 30 พฤหัส 1-2         |                                |                       |                                | รามพา                           | เกิ่นเทอ<br>Cân Thơ Tp. Vũ   | ng Tàu                      |
| A 30 พฤหัสบดี 2-1      |                                |                       |                                | erilre g                        |                              |                             |
| 🗚 30 พฤหัสบดี 2-2      |                                |                       |                                | สราพฏร์ธานี                     |                              |                             |
| 🗛 30 ศุกร์ 1-1         |                                |                       | เทคบาด<br>นครภูเก็ท            | ต พลาสรียาวมาาย<br>ต            |                              |                             |
| 🗛 30 ศุกร์ 1-2         |                                |                       |                                | argan                           |                              |                             |
| 🗚 30 ศุกร์ 2-1         | ∕∎∎                            | Google                | V                              | and desert                      |                              | 1                           |

ส่วนหน้านี้ User สามารถกำหนดเส้นทางการเดินรถได้ มีเครื่องมือที่จะช่วยให้คุณสามารถบริหารเส้นทางการเดินรถได้อย่างมีแบบแผนโดย สามารถปรับเปลี่ยนแบบแผนได้อยู่ตลอดโดยไปที่ปุ่มสร้างเส้นทาง 1 โดยจะมีเมนูให้เพิ่มมาโดยจะแบ่งจุดในการเดินทางเป็น 3 แบบคือ

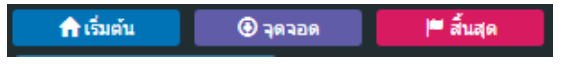

| รายการเส้นท   | ทง สร้างเส้นทาง      |   |
|---------------|----------------------|---|
| จุดจอด:       | เลือกจุดจอด          |   |
| 🔒 ເຈັ່ນຕົນ    | 🕘 จุดจอด 🔰 🗮 สิ้นสุด | 1 |
| สร้างเล       | ส้นทาง               |   |
| 1) 🏫 ເຣັ່ນຕັນ | ศูนย์เป็ปซี่เชียงราย |   |
| 2) 🛈 จอดที่   | ข้าวราดแกงหน้าสนาม   | × |
| 3) 🛈 จอดที่   | ก๋วยเตี๋ยวตุ๊ดตู่    | × |
| 4) 🖲 จอดที่   | น้องแพร              | × |
| 5) 🛈 จอดที่   | สมจิตร               | × |

และจุดจะเพิ่มสุดสุดได้แค่ 23 จุด รวมจุดเริ่มต้นและสิ้นสุด จาก จุดจอด เมื่อ สร้างเสร็จแล้วสามารถบันทึกเส้นทางได้จากปุ่มสร้างเส้นทาง และเมื่อสร้างเสร็จ เส้นทางจะแสดงในรายการเส้นทาง

| รายการเส้นทาง<br>🗚 30 เสาร์ 1-1 |              | สร้างเส้นทาง |       |
|---------------------------------|--------------|--------------|-------|
| A                               | 30 เสาร์ 1-1 |              | 1 🖬 💼 |
| Å                               | 30 เสาร์ 1-2 |              | 1 🗐 🕯 |

์ โดยรายการเส้นทางสามารถกดเพื่อดูเส้นทางได้โดยกดที่เส้นทางที่เราได้ตั้งไว้เลย โดยสามารถปรับปรุงแก้ไขได้ทั้งในส่วนของเส้นทาง Օ

#### 11 และรวมถึงส่วนของวันเวลาที่ต้องการใช้รวมถึงรถที่ต้องการด้วยการกดปุ่มตรงรายการเส้นทางปุ่มที่ 2 จากซ้ายมือ ²

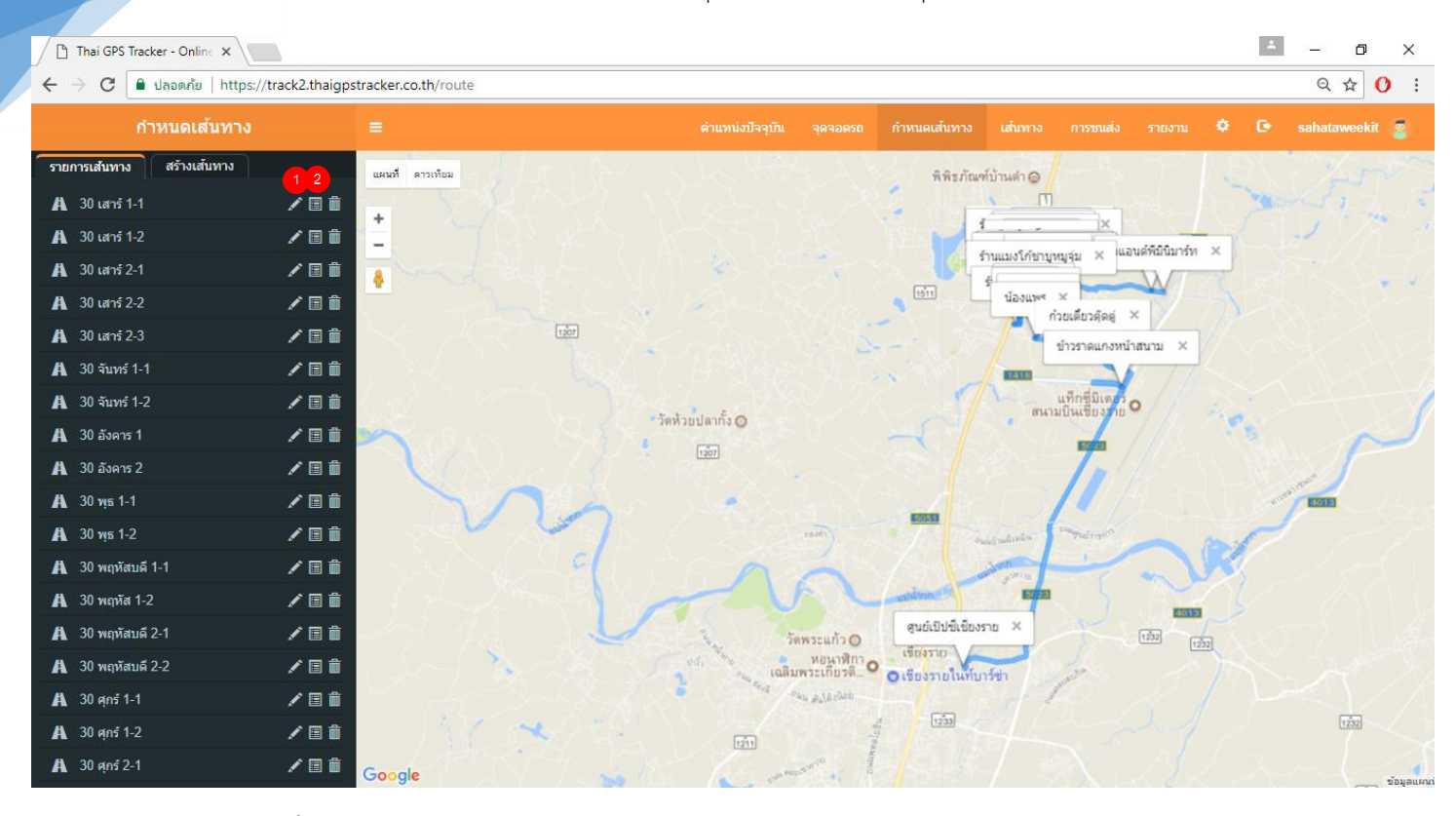

และรายการเหล่านี้ยังสามารถเช็คการเข้าออกได้จากรายงานโดยเข้าไปที่ รายงาน ightarrow อื่นๆ ightarrowรายงานเส้นทางการวิ่งตามจุดจอด

| © 0    | PS Tracking Servi | се - нл 🗙                                             |                                       |                       |                         |                                                | - 0              | ×    |
|--------|-------------------|-------------------------------------------------------|---------------------------------------|-----------------------|-------------------------|------------------------------------------------|------------------|------|
| ← →    | C 🛈 trac          | k2.thaigpstracker.com/newgps/re                       | portV2.php                            |                       |                         |                                                | ☆                | 0    |
|        |                   | 5                                                     | ายงานเส้นทางการวิ่งตามจุดจอด ว่       | วันที่ 22/06/2017 พิม | พ์วันที่ 20-07-2017 เวล | 15:46:15                                       |                  |      |
|        |                   |                                                       |                                       |                       |                         |                                                |                  |      |
|        |                   |                                                       | เลือกรถ: V31 - บม-8628 เชียงราย       | ∗ ประ                 | สาวันที่: 22/06/2017 ไ  |                                                |                  |      |
|        |                   |                                                       |                                       | พิมพ์รายงาน           |                         |                                                |                  |      |
|        |                   |                                                       |                                       |                       |                         |                                                |                  |      |
| ผู้ขับ | (Driver) : (เซลส  | <ol> <li>เนท ,(ผู้ช่วย) ดี วันที่ออกรายงาน</li> </ol> | (Printed Date) : 20-Jul-2017 15:46:15 |                       |                         |                                                | Excel Print      | Сору |
|        |                   |                                                       |                                       |                       |                         | Search:                                        |                  |      |
|        |                   |                                                       |                                       |                       |                         |                                                |                  |      |
| #      | ทะเบียน<br>⇔      | ชื่อจุดจอด                                            | ถึงเวลา                               | ออกเวลา<br>0          | รวมเวลาจอด              | สถานที<br>⇔                                    | ดูแผนที          |      |
| 1      | 111-8628          | พ เจริกเกิจ                                           | 2017-06-22 14:01:55                   | 2017-06-22 14:06:58   | รับาที่ 3 วิบาที        | <ul> <li>แม่สาย อ.แม่สาย อ.เชียงราย</li> </ul> | ดเส้นทาง         |      |
| 2      | 111-8628          | ก่วยเดียว สันเจริญ แม่สาย                             | 2017-06-22 12:25:03                   | 2017-06-22 12:27:04   | 2 นาที่ 1 วินาที        | ด เวียงพางศำ อ.แม่สาย จ.เชียงราย               | ดเส้นทาง         |      |
| 3      | ນມ-8628           | บริษัท.เอ็ม.เอส.ดี.สตาร์ จำกัด                        | 2017-06-22 12:10:55                   | 2017-06-22 12:15:10   | 4 นาที. 15 วินาที       | ด เวียงพางศำ อ.แม่สาย จ.เชียงราย               | ดเส้นทาง         |      |
| 4      | บม-8628           | โรงแรมวังทอง                                          | 2017-06-22 12:10:55                   | 2017-06-22 12:15:10   | 4 นาที, 15 วินาที       | ด.แม่สาย อ.แม่สาย จ.เชียงราย                   | ดูเส้นทาง        |      |
| 5      | บม-8628           | ก๋วยเดี๋ยวสุโขทัย                                     | 2017-06-22 12:10:55                   | 2017-06-22 12:15:10   | 4 นาที, 15 วินาที       | ด.แม่สาย อ.แม่สาย จ.เชียงราย                   | ดูเส้นทาง        |      |
| 6      | บม-8628           | น้ำแข็งดอยงาม                                         | 2017-06-22 11:03:18                   | 2017-06-22 11:04:18   | 1 นาที                  | ด.เวียงพางศำ อ.แม่สาย จ.เชียงราย               | ดูเส้นทาง        |      |
| 7      | บม-8628           | ทู-ที มินิมาร์ท                                       | 2017-06-22 16:34:18                   | 2017-06-22 16:43:23   | 9 นาที, 5 วินาที        | ด.เกาะข้าง อ.แม่สาย จ.เชียงราย                 | ดูเส้นทาง        |      |
| 8      | บม-8628           | ริมน้ำ(แม่สาย)                                        | 2017-06-22 12:10:55                   | 2017-06-22 12:15:10   | 4 นาที, 15 วินาที       | ด.เวียงพางคำ อ.แม่สาย จ.เชียงราย               | <u>ดเส้นทาง</u>  |      |
| 9      | บม-8628           | บริษัท ทู พี ไอ เทรดดิ้ง จำกัด                        | 2017-06-22 14:01:55                   | 2017-06-22 14:06:58   | 5 นาที, 3 วินาที        | ด.แม่สาย อ.แม่สาย จ.เชียงราย                   | <u>ดเส้นทาง</u>  |      |
| 10     | บม-8628           | เย็นตาโฟ                                              | 2017-06-22 11:03:18                   | 2017-06-22 11:04:18   | 1 นาที                  | ด.เวียงพางคำ อ.แม่สาย จ.เชียงราย               | <u>ดูเส้นทาง</u> |      |
| 11     | บม-8628           | ครีนิคหมอวิชัย                                        | 2017-06-22 11:27:31                   | 2017-06-22 11:28:32   | 1 นาที, 1 วินาที        | ด.เวียงพางคำ อ.แม่สาย จ.เชียงราย               | <u>ดเส้นทาง</u>  |      |
| 12     | บม-8628           | โอโซนเน็ต                                             | 2017-06-22 12:10:55                   | 2017-06-22 12:15:10   | 4 นาที, 15 วินาที       | ด.แม่สาย อ.แม่สาย จ.เชียงราย                   | <u>ดเส้นทาง</u>  |      |
| 13     | บม-8628           | ดรัวหัวบ้าน                                           | 2017-06-22 14:01:55                   | 2017-06-22 14:06:58   | 5 นาที, 3 วินาที        | ด.แม่สาย อ.แม่สาย จ.เชียงราย                   | <u>ด</u> เส้นทาง |      |
| 14     | บม-8628           | น้ำทีพย์                                              | 2017-06-22 12:24:02                   | 2017-06-22 12:25:03   | 1 นาที, 1 วินาที        | ด.แม่สาย อ.แม่สาย จ.เชียงราย                   | <u>ดเส้นทาง</u>  |      |
| 15     | บม-8628           | ร้าน เถ้าแก่น้อย                                      | 2017-06-22 12:10:55                   | 2017-06-22 12:15:10   | 4 นาที, 15 วินาที       | ด.แม่สาย อ.แม่สาย จ.เชียงราย                   | <u>ดเส้นทาง</u>  |      |
| 16     | บม-8628           | เจ็เน                                                 | 2017-06-22 12:24:02                   | 2017-06-22 12:25:03   | 1 นาที, 1 วินาที        | ด.เวียงพางคำ อ.แม่สาย จ.เชียงราย               | <u>ด</u> เส้นทาง |      |
| 17     | บม-8628           | ร้านกนก                                               | 2017-06-22 11:03:18                   | 2017-06-22 11:04:18   | 1 นาที                  | ด.เวียงพางคำ อ.แม่สาย จ.เชียงราย               | <u>ดเส้นทาง</u>  |      |
| 18     | บม-8628           | ป้าโสรีย์                                             | 2017-06-22 11:03:18                   | 2017-06-22 11:04:18   | 1 นาที                  | ด.เวียงพางคำ อ.แม่สาย จ.เชียงราย               | <u>ดเส้นทาง</u>  |      |

# 5. หน้าจอเส้นทาง

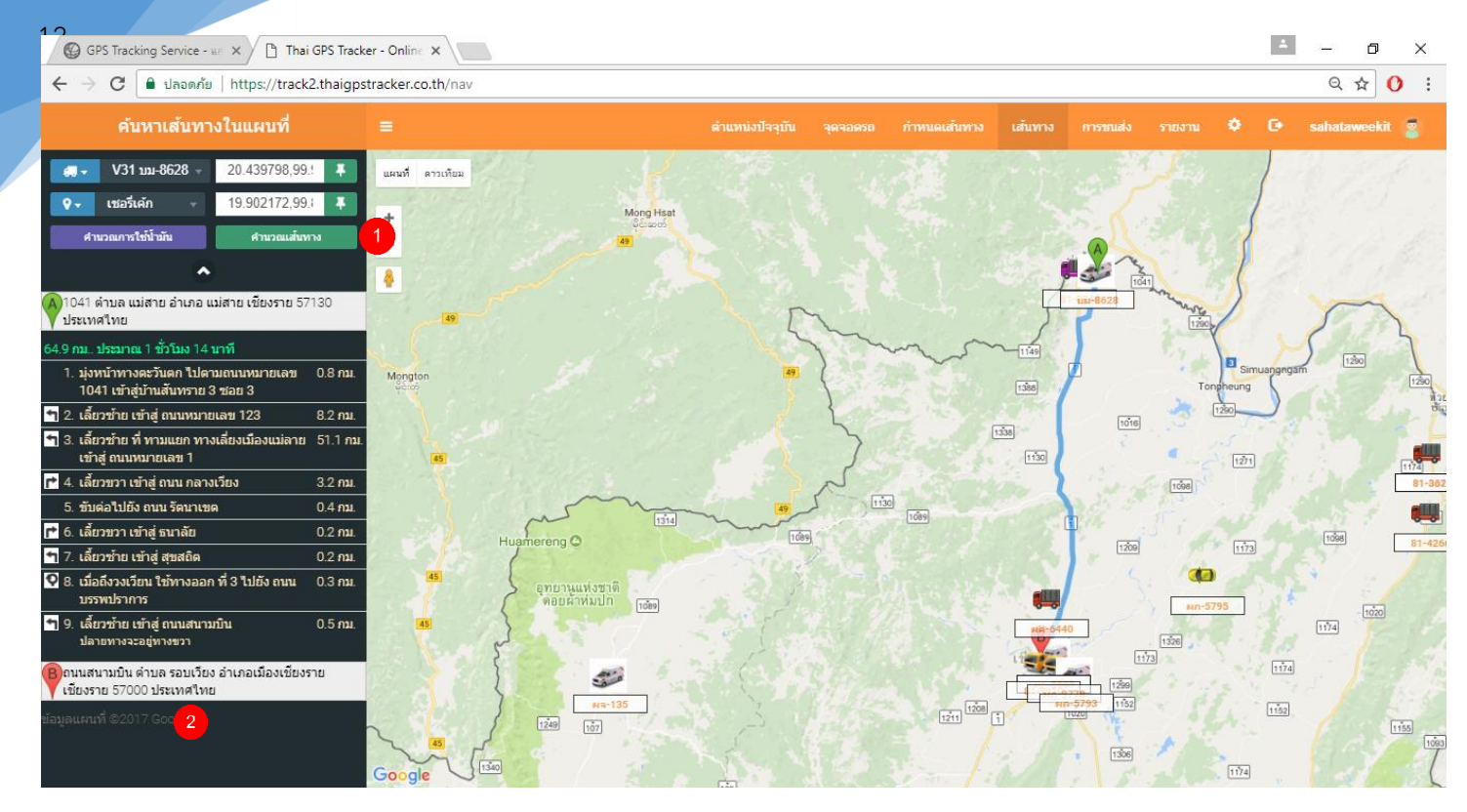

ฟังก์ชั่นนี้สามารถคำนวณระยะเวลาในการเดินทาง ระยะทางที่ต้องเดินทาง และค้นหาเส้นทางที่จะไปได้เลยโดยสามารถเลือกจุดเริ่มต้นและ สิ้นสุด เป็นประเภทไหนก็ได้ ไม่ว่าจะเป็น รถ จุดจอด หรือจุดอื่นๆ โดยวิธีการทำคือเลือกจุดจอด และจุดสิ้นสุดแล้วกดคำนวณเส้นทาง (1) และเมื่อ กดแล้วจะมีเส้นทางบนแผนที่ขึ้นมาและแสดงวิธีการเดินทางด้านซ้ายมือ (2) และสามารถคำนวณการใช้น้ำมันได้จากปุ่มสีม่วงด้านซ้ายมือได้เลยโดย เมื่อกดแล้วจะมีPopupเด้งขึ้นมา

| คำนวณการใช้น้ำมัน           |                       |                         |       | ×   |
|-----------------------------|-----------------------|-------------------------|-------|-----|
| ระยะเวลา                    |                       | ระยะทาง                 |       |     |
| 1 ชั่วโมง 13 นาที 51 วินาที |                       |                         | 64.88 | กม. |
| อัตราการสิ้นเปลืองน้ำมัน    |                       | ราคาน้ำมัน              |       |     |
| 13.5                        | nນ./ລ <del>ື</del> ตร | 25                      |       | บาท |
| ปริมาณการใช้น้ำมัน          | ดำา                   | นวณ<br>ค่าใช้จ่ายน้ำมัน |       |     |
| 4.81                        | ລືຕຣ                  | 120.25                  |       | บาท |
|                             |                       |                         |       |     |

ซึ่งสามารถกำคำนวณน้ำมันได้เลย

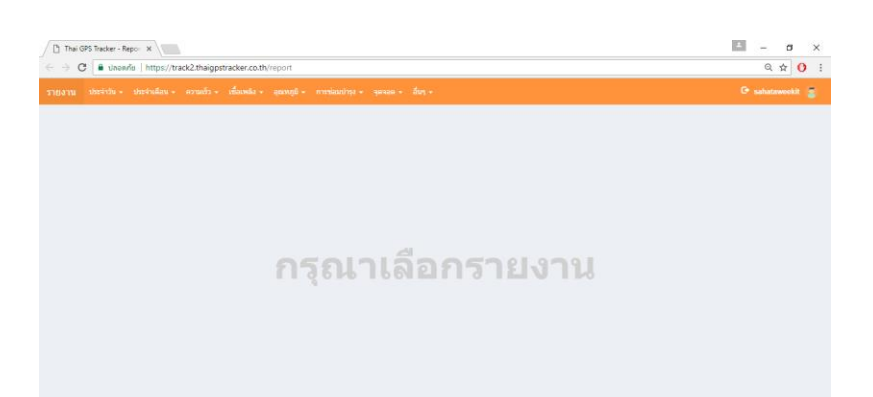

โปรแกรมสามารถออกรายงานให้กับผู้บริหารได้รับทราบข้อมูล มีการตั้งค่าข้อมูลเพื่อให้ผู้ใช้ได้สามารถตรวจสอบและติดตามรถแต่ละคันได้ อย่างรวดเร็วด้วยค่าที่กำหนดขึ้นเองตามความเหมาะสม นอกจากความสามารถในการแสดงผลข้อมูลเดินทางของยานพาหนะ แบบ Real Time ยังมี ส่วนของการจัดการทำรายการเพื่อสรุปข้อมูลการเดินทาง การจัดทำรายงานเป็นการสรุปข้อมูลจากพฤติกรรมการใช้ยานพาหนะได้หลายรูปแบบ เช่น รายงานที่แสดงการเกิดพฤติกรรมในรูปแบบสถิติตัวเลข, รายงานแสดงเปอร์เซ็นต์ของการเกิดพฤติกรรมในรูปแบบกราฟแท่ง, รายงานสรุปแบบต่างๆ โดยแบ่งเป็นรูปแบบต่างๆดังนี้

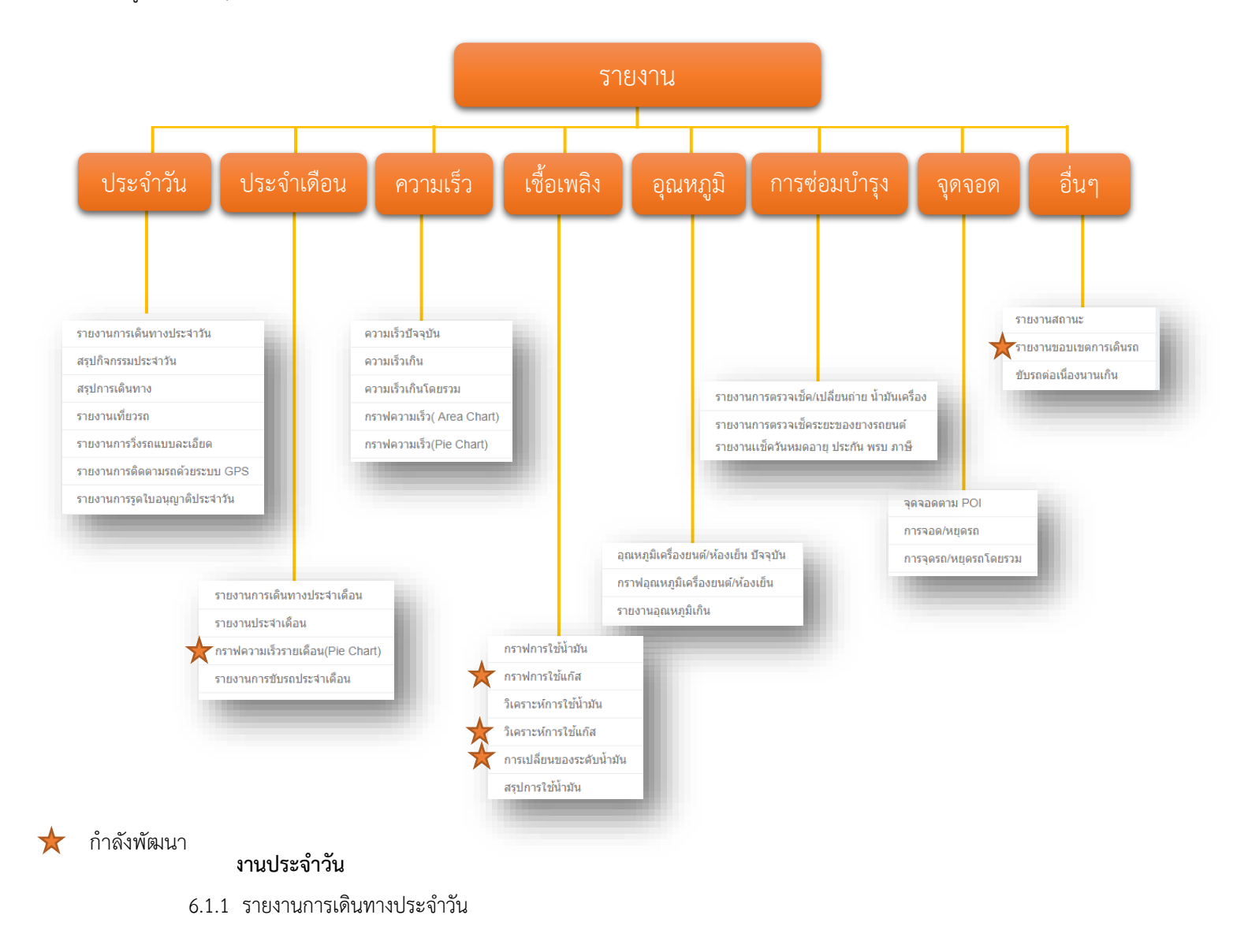

13

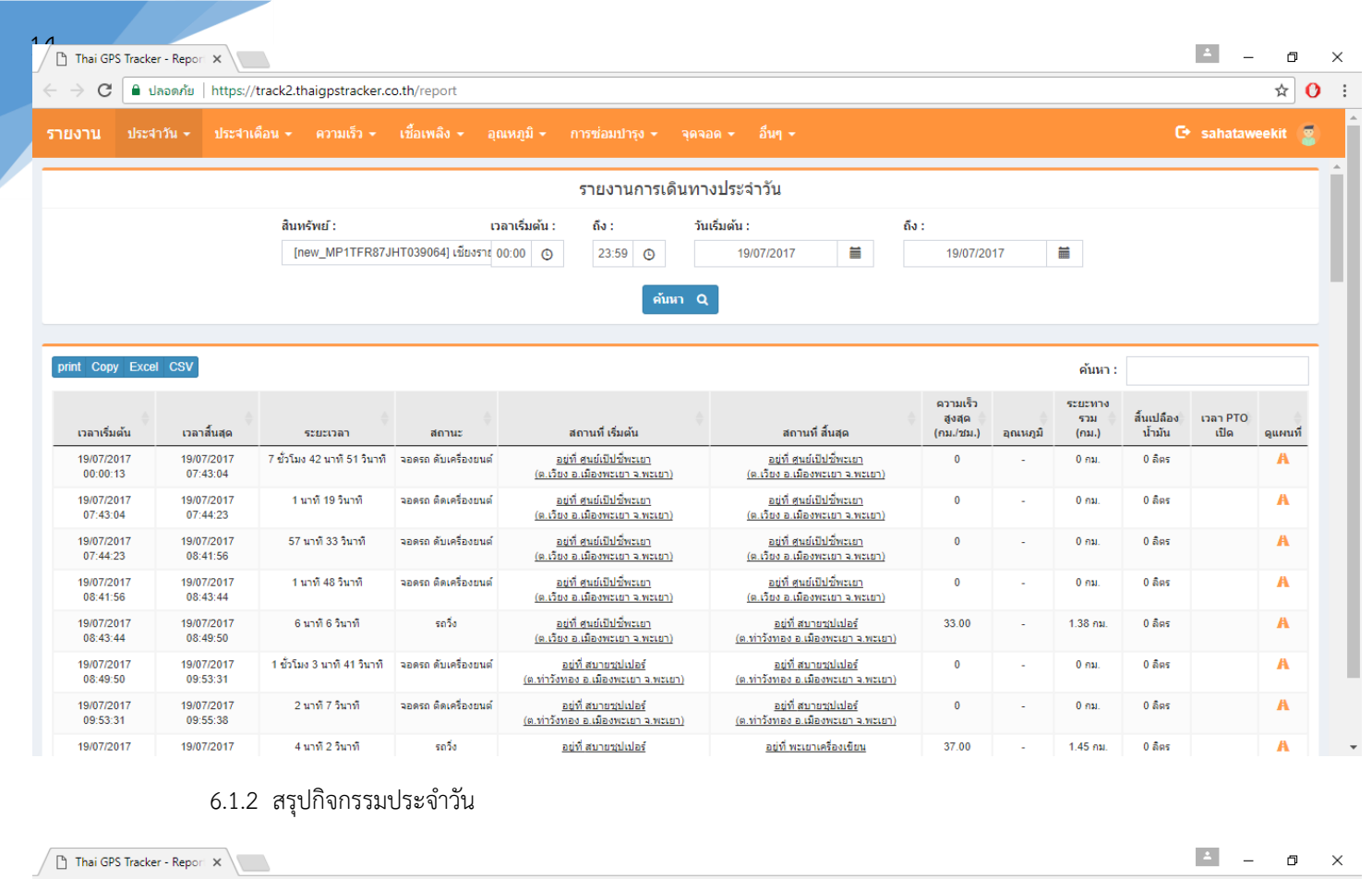

| 🗧 🔶 C 🔒 ปลอดภัย        | https://                          | /track2.tł                                               | naigpstracker.co.  | h/report                      |                                                                                  |                                                                              |                         |                        |                                            |                                             | ☆                    | 0 |
|------------------------|-----------------------------------|----------------------------------------------------------|--------------------|-------------------------------|----------------------------------------------------------------------------------|------------------------------------------------------------------------------|-------------------------|------------------------|--------------------------------------------|---------------------------------------------|----------------------|---|
| รายงาน ประจำวัน -      | ประจำเ                            | ดือน +                                                   | ความเร็ว 🛨 เ       | ชื้อเพลิง 🗸 อุณห              | ภูมิ ← การซ่อมปารุง ← จุดจอด ← อึ่น                                              | n -                                                                          |                         |                        | e                                          | sahata                                      | weekit               | 2 |
|                        |                                   |                                                          |                    |                               | สรุปกิจกรรมประจำวัน                                                              |                                                                              |                         |                        |                                            |                                             |                      |   |
|                        |                                   |                                                          | ເວລ<br>00          | าเริ่มต้น: ถึง:<br>:00 ⊙ 23:5 | ວັນເຈັ້ມຕໍ່ນ :<br>9 ⊙ 19/07/2017 🗮<br>ທັນหา Q                                    | ถึง:<br>19/07/2017 🗮                                                         |                         |                        |                                            |                                             |                      |   |
| print Copy Excel CSV   |                                   |                                                          |                    |                               |                                                                                  |                                                                              | ค่                      | ันหา :                 |                                            |                                             |                      |   |
| หมายเลขรถ              | ป้าย<br>ทะเบียน                   | พนักงาน<br>ขับรถ                                         | เวลาเริ่มต้น       | เวลาสิ้นสุด                   | สถานที่ เริ่มต้น                                                                 | สถานที่ สิ้นสุด                                                              | ระยะทาง<br>รวม<br>(กม.) | น้ำมันคงเหลือ<br>ในถัง | ระยะ<br>เวลา<br>ขนส่ง<br>รวม               | ระยะ<br>เวลา<br>จอด<br>รวม                  | จำนวน<br>ความเร็วเกิ | u |
| ວິເພີ່ມຈນຸຮີ           | <u>ผก-8873</u><br><u>เซียงราย</u> | (ເชລລ໌)<br>ມະເດີຍວ<br>พัชรพล ,<br>(ผู้ช่วย)<br>ໂຕ ວີເชท  | 19/07/2017 00:00:4 | 1 19/07/2017 23:59:0          | 4 อยู่ทำงจาก ร.พ.รถยนต์ ประมาณ 0.38กม<br>(ต.สามแยก อ.วิเนียรบุริ จ.เพชรบุรณ์)    | อยู่ท่างจาก ร.พ.รถยนต์ ประมาณ 0,38กม<br>(ด.สามแยก อ.วิเชียรบุริ จ.เพชรบุรณ์) | 42.37 กม.               | 100 ລຶດຈ               | 5<br>ชั่วโมง<br>49<br>นาที                 | 18<br>ชั่วโมง<br>9 นาที<br>23<br>วินาที     | 0                    | - |
| 6/1 เพชรบูรณ์          | <u>81-2193</u><br><u>เชียงราย</u> | *คนขับ<br>สำรองโก้<br>พงษ์เพชร<br>**(ใม่ค่อย<br>ได้วิ่ง) | 19/07/2017 00:00:2 | 7 19/07/2017 23:59:0          | 7 อยู่ท่างจาก ร.พ. รอยนต์ ประมาณ 0.35กม.<br>(ค.สามแยก อ.วิเซียรนุจิ จ.เพชรบุรอโ) | อยู่ทำงวาก ร.พ.รถยนต์ ประมาณ 0.35กม<br>(ค.สามแขก อ.วิเซียรมรี จ.เพชรบุรถโ)   | 0 คม.                   | 100 ລໍຫຣ               | 0                                          | 23<br>ชั่วโมง<br>58<br>นาทิ<br>40<br>วินาที | 0                    |   |
| V31                    | <u>บม-8628</u><br><u>เชียงราย</u> | (ເชລລ໌)<br>ເນທ ,(ຢູ່<br>ช่วย) ดึ                         | 19/07/2017 00:00:0 | 3 19/07/2017 23:59:2          | 9 <u>ອຍກໍ ສະນະໃຫ້ປະດີນອີດອີດອາຍ</u><br>( <u>ອ.ອ.ເນືອນເອີ້ນທານ ຈ.ຈ.ເນັ້ນທານ)</u>  | อยู่ที่สนย์เป็นวันชื่องราย<br>(อ.อ.เมืองเชื่องราย จ.จ.เชื่องราย)             | 178.63 คม.              | 100 ລໍຫະ               | 5<br>ชั่วโมง<br>52<br>มาที<br>59<br>วินาทั | 18<br>ชั่วโมง<br>6 นาที<br>27<br>วินาที     | 7                    |   |
| Daw MD1TED27 IHT030064 | เสียงราย                          |                                                          | 10/07/2017 00:00:1 | 3 10/07/2017 23-50-/          | ว อย่าวี่ สามน์เป็นไว้เพรายา                                                     | อย่านี้ สามย์เป็นไข้เพรายา                                                   | 111 .011                | 100 505                | 2                                          | 21                                          | 0                    |   |

6.1.3 สรุปการเดินทาง

| P Thai GDS Tracker - Report                      |                                                                               |                                               |                          | ÷ – A             |
|--------------------------------------------------|-------------------------------------------------------------------------------|-----------------------------------------------|--------------------------|-------------------|
| ← → C  lapenu   https://track2.thaiopstracker.cc | D/report                                                                      |                                               |                          | <u> </u>          |
| รายงาน ประจำวัน - ประจำเดือน - ความเร็ว -        | ้อเพลิง + อุณหภูมิ + การช่อมบำรุง + จุดจอด                                    | อ็นๆ •                                        |                          | C• sahataweekit 📳 |
|                                                  | สรุปการเดินทา                                                                 | 3                                             |                          |                   |
| สินหรัพย์ :<br>[new_MP1TFR87JH                   | เวลาเริ่มต้น : ถึง : วันเริ่มด<br>)39064] เขียงราย 00:00 © 23:59 ©<br>คับหา Q | กัน : ถึง :<br>19/07/2017 🗮                   | 19/07/2017               |                   |
| print Copy Excel CSV                             | ¢                                                                             |                                               | ค้นหา :<br>คำที่เกิดขึ้น | \$                |
|                                                  | เวลาเริ่ม (Start) วันที่:2017                                                 | -07-19 เวลา:00.00 พิกัด:19.170080,99.91       | 0963                     |                   |
|                                                  | เวลาสิ้มสุด (End) วันที่:2017                                                 | -07-19 เวลา:23.59 พิกัด:19.170130,99.91       | 0983                     |                   |
|                                                  | รวมระยะเวลา (Duration) 23 ชั่วโมง                                             | 59 นาที 29 วินาที                             |                          |                   |
|                                                  | รวมระยะทางรวม (Total Distance) 111 กม.                                        |                                               |                          |                   |
|                                                  | จำนวนความเร็วเกิน(ครั้ง) (Over Speed) 0 ครั้ง                                 |                                               |                          |                   |
|                                                  | สำนวนอุณหภูมิเกิน(ครั้ง) (Over Temperature) 0 ครั้ง                           |                                               |                          |                   |
|                                                  | รวมระยะเวลาขนสง (Transit Time) 2 ชั่วโมง 4                                    | 4 นาทิ 36 วินาทิ                              |                          |                   |
|                                                  | รวมระยะเวลาจอด (Stop Time) 21 ช่วไมง                                          | 14 אראל 53 אראל                               |                          |                   |
|                                                  | เบรคกระทนหน (Sudden break) แมม                                                |                                               |                          |                   |
|                                                  | รามระยะเวลาออดจับเครื่องยนต์ (Park and Stop Engine) 21 ข้าวันเง               | 6 นาที 52 วินาที                              |                          |                   |
|                                                  | สรปการใช้เชื้อเพลิง (กม./ลิตร)(Total fuel(km/liter) 88 1 กม.                  | ใช้น้ำมัน 1.26 ลิตร หรือใช้น้ำมันไป 0.02 ลัง) | )                        |                   |
|                                                  | สรปเวลา PTO เปิด 0 ครั้ง                                                      |                                               | ,                        |                   |

ب بېشت بې

# 6.1.4 รายงานเที่ยวรถ

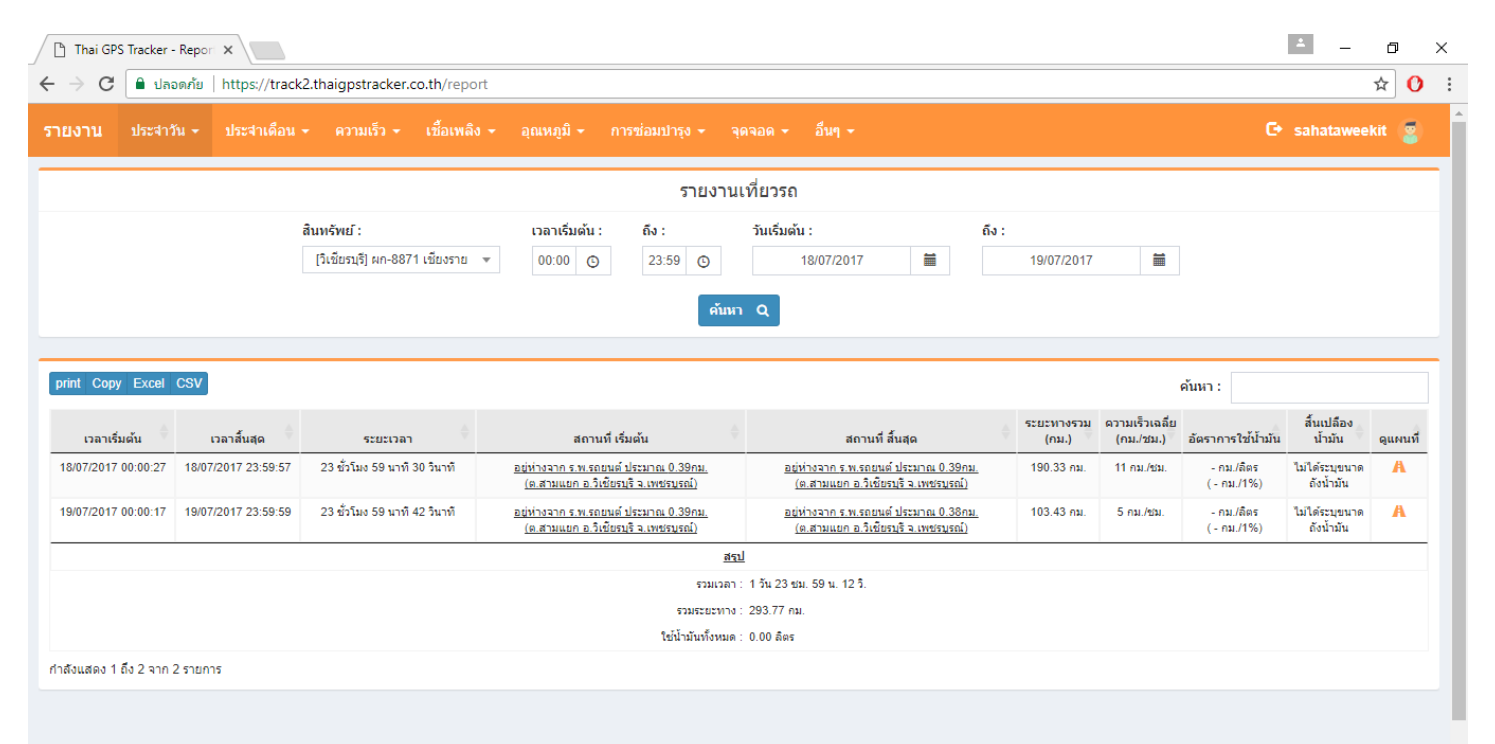

6.1.5 รายงานการวิ่งรถแบบละเอียด

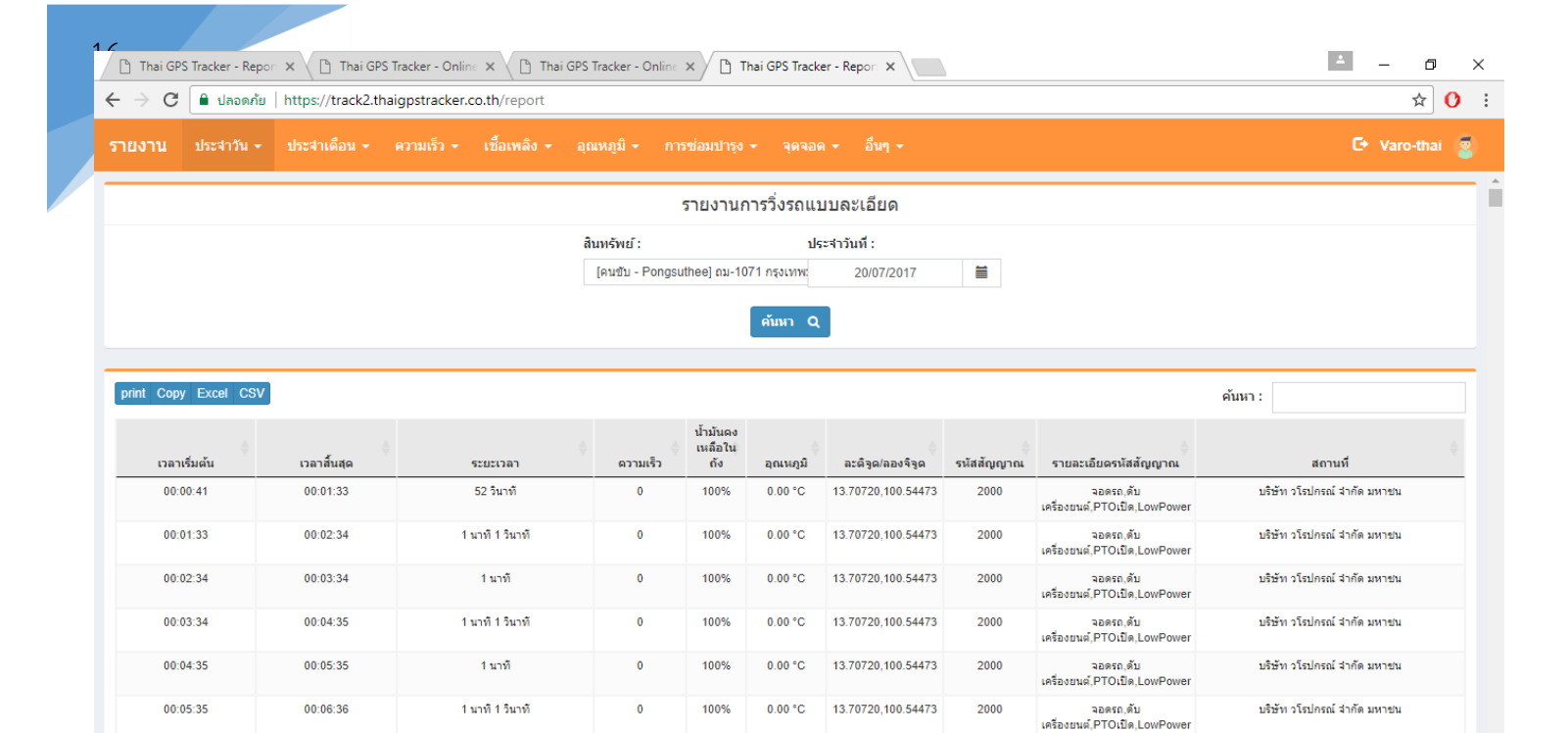

0.00 °C

0.00 °C

100%

100%

13.70720,100.54473

13.70720,100.54473

2000

2000

00:06:36

00:07:37

00:07:37

00:08:37

1 นาที 1 วินาที

1 นาที

0

0

บริษัท วโรปกรณ์ จำกัด มหาชน

บริษัท วโรปกรณ์ จำกัด มหาชน

จอดรถ,ดับ เครื่องยนต์,PTOเปิด,LowPowei

จอดรถ,ดับ

| Thai GPS Tracker - Report ×                                        | Report ×                                   |                                | Ø ×                              |
|--------------------------------------------------------------------|--------------------------------------------|--------------------------------|----------------------------------|
| $\leftarrow$ $\rightarrow$ C 🔒 ปลอดภัย   https://track2.thaigpstra | cker.co.th/report                          |                                | ☆ <mark>0</mark> :               |
| รายงาบ ประจำวัน - ประจำเดือน - ความเร็                             | ว + เชื้อเพลิง + อุณหภูมิ + การซ่อมปารุง + | จุดจอด - อื่นๆ -               | 🕞 sahataweekit 💈                 |
| ผู้รายงาน                                                          | วันเริ่มดัน                                | วันสิ้นสุด                     |                                  |
| ธนพงศ์                                                             | 2017-07-18 16:37                           | 2017-07-19 16:37               |                                  |
| สินทรัพย์                                                          |                                            | ความเร็วต่อเนื่องนานเกิน(นาที) | จอดรถติดเครื่องยนต์นานเกิน(นาที) |
| V31 (บม-8628)                                                      | *                                          |                                |                                  |
| หมายเหตุ                                                           |                                            |                                |                                  |
|                                                                    |                                            |                                |                                  |
|                                                                    |                                            |                                |                                  |
| ดูด้วอย่าง พิมพ์รายงาน                                             |                                            |                                |                                  |

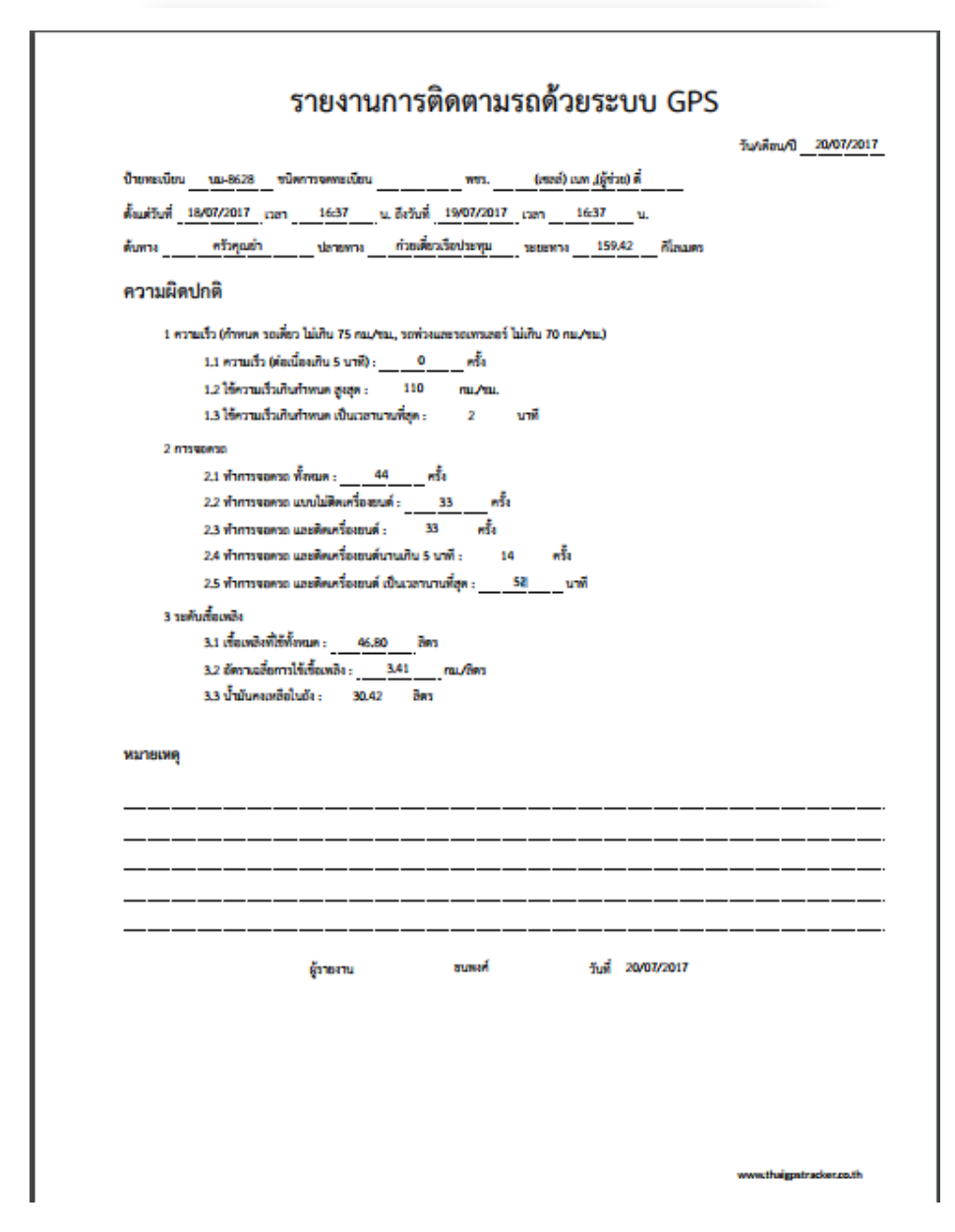

# 6.1.7 รายงานการรูดใบอนุญาตประจำวัน

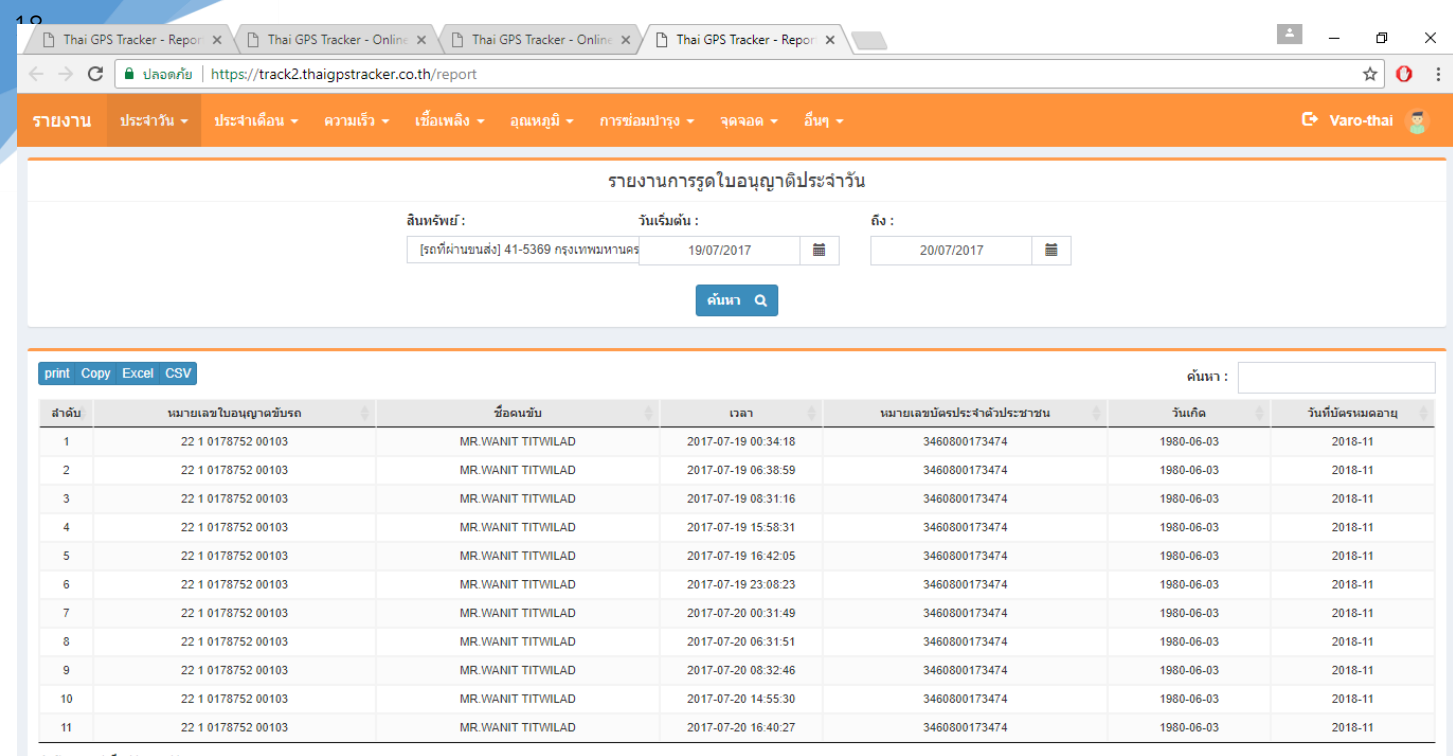

กำลังแสดง 1 ถึง 11 จาก 11 รายการ

#### 6.2 รายงานประจำเดือน

6.2.1 รายงานการเดินทางประจำเดือน

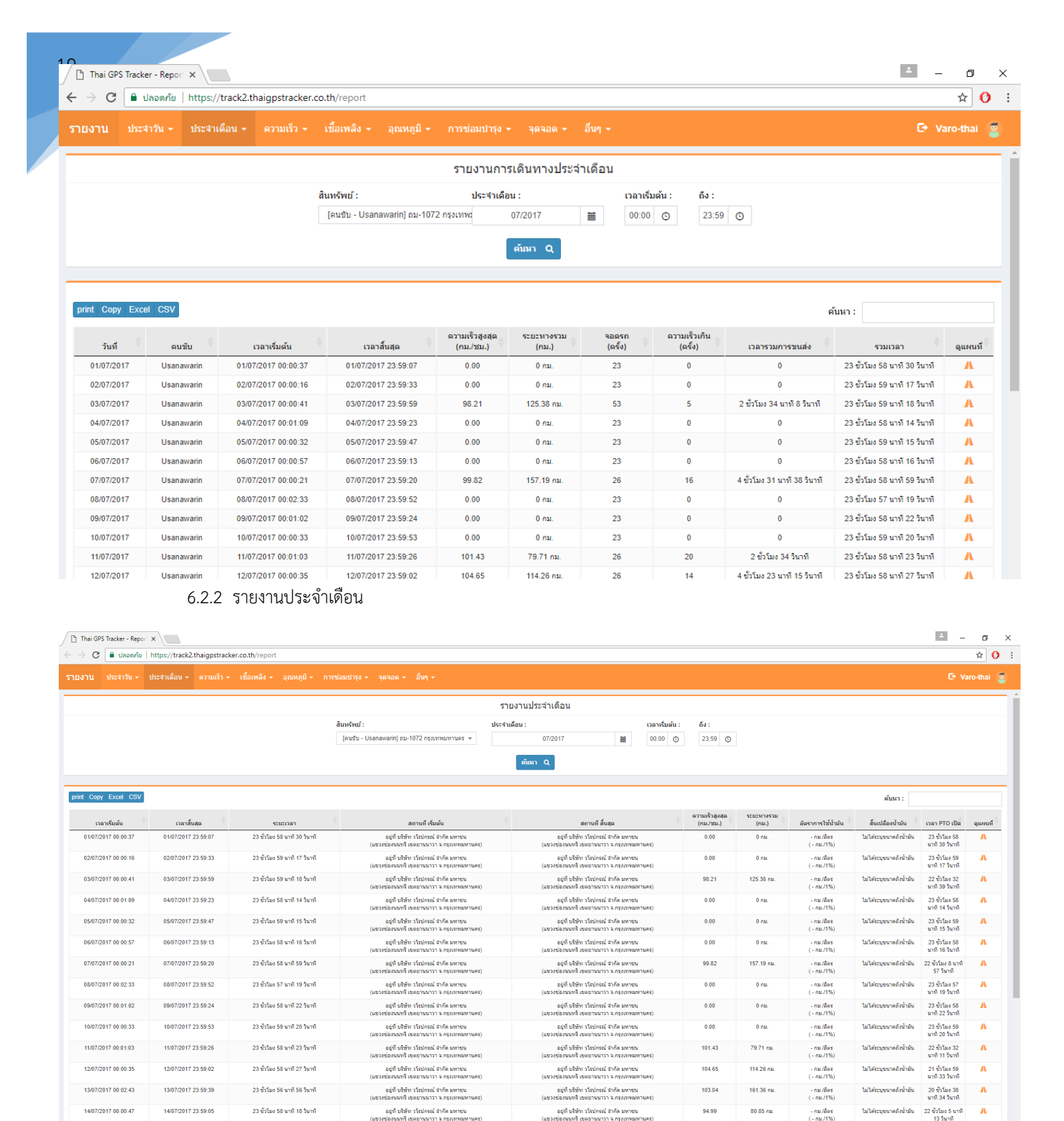

#### 6.2.4 รายงานการขับรถประจำเดือน

23 ສົ່ວໂມວ 59 ນາທີ 13 ວິນາທີ

22 มั่งรีนะ 60 มาติ 10 รับาติ

อยู่ที่ บริษัท วโรปกรณ์ จำกัด มหาชน ช่องนนทรี เขตยานนาวา จ.กรุงเททมหานคร)

and all a statement where a surrey

อยู่ที่ บริษัท วโรปกรณ์ จำกัด มหาชน เช่องนนทรี เขตยานนาวา จ.กรุงเทพมหานคร)

anich administration of section and

0.00

0 กม.

- กม./อิตร ( - กม./1%)

......

ไม่ได้ระบบนาดถังน้ำมัน

23 ຍົ່ວໂມເ 59 ນາກີ 13 ວິນາກີ

22 5.5.

A

15/07/2017 00:00:13

15/07/2017 23:59:26

| Thai GPS Trac | ker - Report | × \                 | ianstrackor on th/ro  | port       |               |                              |                           |                  |                      |                   |
|---------------|--------------|---------------------|-----------------------|------------|---------------|------------------------------|---------------------------|------------------|----------------------|-------------------|
|               |              | https://trackz.tria | igpstracken.co.tit/re |            |               |                              |                           |                  |                      | A Long            |
| 10 TU - 103   | 5413B ¥      | птеаниял + н        | intra 🗸 thatwa        | - มีแหม่ใน | • การออกการ์จ | • สุดสมด • มนๆ •             |                           |                  |                      | C+ Varo-th        |
|               |              |                     |                       |            |               |                              | รายงานการขับรถประจำเดือน  |                  |                      |                   |
|               |              |                     |                       |            |               | สินทรัพย์ :                  | ประจำเดือน :              |                  |                      |                   |
|               |              |                     |                       |            |               | (คนขับ - Usanawarin) ถม-1072 | 2 กรุงเทพมหานคร 👻 06/2017 |                  |                      |                   |
|               |              |                     |                       |            |               |                              |                           |                  |                      |                   |
|               |              |                     |                       |            |               |                              | คับหา Q                   |                  |                      |                   |
|               |              |                     |                       |            |               |                              |                           |                  |                      |                   |
| int Copy Ex   | cel CSV      |                     |                       |            |               |                              |                           |                  |                      | ค้นหา :           |
| เดือน/ปี      |              | ป้ายทะเบียน         | 🕴 คนขับรถ             |            | รวมระยะหาง    | - ใช้ป้ามันทั้งหมด           | จอดรถติดเครื่องยนต์       | เบรกกระทันนั้น 🔶 | ใช้ความเร็วเกินกำหนด | 🕴 สรุปการให้ดะแนน |
| 06/2017       |              | ຄມ-1072             | Usanawarin            |            | 1740 75 m     | 0.6es (0%)                   | 0 ครั้ง                   | 0 ครั้ง          | 0.051                | 100               |

6.3 ความเร็ว

6.3.1 ความเร็วปัจจุบัน

O 1 ∫ Thai GPS Tracker - Report × ← → C a Linenñis | https://track2.thaigpstracker.co.th/report sinunda -

ระจำวัน - ประจำเดือน - ความเร็ว - เชื้อเพลิง - อุณหภูมิ - การช่อมปารุง - จุดจอด - อื่นๆ -

ความเร็วปัจจุบัน ค้นหา Q

| print Copy Excel CSV                           |                                                  |                        |                    |                            | ค้นหา :                                                                                                    |
|------------------------------------------------|--------------------------------------------------|------------------------|--------------------|----------------------------|----------------------------------------------------------------------------------------------------|
| พมายเลษรถ                                      | ตนชับ                                            | ຄວາມເຈົ້ວ<br>(ຄນ./ชม.) | น้ำมันคงเหลือในกัง | ຈຳກັດຄວາມເรົ້ວ<br>(ກມ./ໝ.) | สถานที่                                                                                                    |
| new_MP1TFR87JHT039064( เนียงราย)               |                                                  | 16.00                  | 99.02 %            | 90                         | อยู่ที่ โกศล<br>(ด.ป่าแดด อ.ป่าแดด จ.เชียงราย)                                                                   |
| V31(บม-8628 เขียงราย)                          | (ເຊຍສ) ເນນ ,(ຢູ່ນັ່ງບ) ທີ່                       | 81.00                  | 54.96 %            | 90                         | อยู่ที่ พลา ทริพูล บิโตเลียม<br>(ค.แมไร่ ค.แม่จิน ม.เซ็บธรรย)                                                    |
| เพชรบูรณ์(เลก-8864 เนียงราย)                   | (เซลล์) วิทย์ สยาม ,,(ผู้ช่วย) แชม ผดุงวิทย์     | 24.15                  | 68.31 %            | 90                         | อยู่ท่างจาก องศ์การบริหารส่วนต่าบอท่าข้าม ประมาณ 2.13กม.<br>(ค.ท่าข้าม อ.ชนแคน จ.เพชรบูรณ์)                      |
| 6/1 เพยรบูรณ์(81-2193 เซียงราย)                | "คนขับสำรอง โก้ ทงษ์เทชร ""(ไม่ค่อยได้วิ่ง)      | 0.00                   | 0.%                | 90                         | อยู่ห่างจาก จ.พ.รถยนด์ ประมาณ 0.35กม.<br>(ค.สามแบก อ.วีเชียรบุสิจ.เพชรบูรณ์)                                     |
| เพชรบูรณ์(เคก-8872 เนียงราย)                   | (เซลล์) ใน่ เพิ่มพูน ,(ผู้ช่วย) บอย อัมพร        | 0.00                   | 37.40 %            | 90                         | อยู่ที่ ร่านมีสเตอร์ โดยัท<br>(ต.วัดป้า อ.หล่มสัก จ.เทชธนูรณ์)                                                   |
| วิเพียรมุจิ(มก-8873 เพียงราย)                  | (ເชลล์) ມະເທີ່ຍາ ທັชรพล ,(ຢູ່ນ່າຍ) ໂທ ວິເນທ      | 0.00                   | 35.91 %            | 90                         | ออู่ท่างจาก บางจาก สหกรณ์กระกษตรให้ยือรบุรี (สายาท่าโรง) ประมาณ 11.62กม.<br>(ค.บ่อรัง อ.วิเข้อรบุรี จ.เทษรบูรณ์) |
| ວິເພີ່ນຊະມຸຊີ(81-8614 ເພີ່ນປະການ)              | สุธน ขอนทอง                                      | 0.00                   | 64.69 %            | 90                         | อยู่ที่ ขนาคารออมสิน ขับสมอทอด<br>(อ.อ.บึงสามพัน จ.จ.เพชรบูรณ์)                                                  |
| 6/3 เพษรบูรณ์(81-8613 เซียงราย)                | ธนะชัย ธะนะเกษม                                  | 0.00                   | 38.56 %            | 95                         | ຂບູ່ນີ້ ທີ່ຈີ່ພາເພີ່ມບໍ ໂດຍນາຍາວກັນຣ໌ ກຳລັດກັບ<br>(ຕ. ວິດນຳ ຄ.ທຄ່ມທີ່ກ ຈ.ເຫຍະນຸຣແລ່)                             |
| เพชรนุรณ์(เงก-8870 เชียงราย)                   | (ເປລະລັ) ແນນ ສນາາຍາ , (ຢູ່ນ່ວຍ) ເຈ ຮນດດຸດ        | 0.00                   | 27.91 %            | 90                         | อยู่ห่างจากสถาบึมศึกรม้ามัน ประมาณ 10.75กม.<br>(ค.บ้านกลาง อ.หล่มสักจ.เพชรญรณ์)                                  |
| วิเพียรมุจิ(มก-8871 เพียงราย)                  | (เชลล์) เสริม เสริมศักดิ์ ,(มู่ช่วย) ก้าน ทัศในย | 0.00                   | 76.68 %            | 90                         | ออู่ห่างจาก ทำงหุ้นส่วนจำคัดธาราทิทย์หนองไม่ ประมาณ 6.01กม.<br>(ค.ทนองแจง อ.บิงสามพัน จ.เทชหบูรณ์)               |
| เพชรบูรณ์(มก-8868 เนียงราย)                    | (เปลล์) ด้อม ไพรวัลย์ ,(ผู้ช่วย) นิรุคด์         | 0.00                   | 55.24 %            | 90                         | อยู่ห่างจาก ใช้มีเอ็บ ประมาณ 4.72กม.<br>(ค.ทุ่งสมอ อ.เขาค้อ จ.เทษสบูรณ์)                                         |
| มุตรดิตย์(ยก-8867 เป็นงราย)                    | (เซลล์) เสาร์ ภูทองเงิน ,(ผู้ช่วย) สมพร          | 0.00                   | 50.29 %            | 90                         | อยู่ที่ ธ.กลึกรไทย สับแล<br>(ต.ศรีทนบนาศ อ.ดับแล จ.อุลรดิตย์)                                                    |
| มุตรดิตถ <i>ี(มก</i> -8865 มุตรดิตถ <i>ี</i> ) | (เปลล์) ณัฐพงษ์ (ผู้ข่วย) สุรเคช                 | 0.00                   | 22.26 %            | 90                         | อยู่ห่างจาก โรงเรียนบ้านบ้านก้ว ประมาณ 0.86กม.<br>(ค.คอรุม อ.ฟีชัย จ.อุตรติตย์)                                  |
| ຊຸດຣສິສທ໌(ທາ-8869 ເພີ່ມຈະານ)                   | (ເນລລ໌) ທີ່ຮັບບຸກຣ ,(ຢູ່ຮ່ວຍ) ນາວິນ              | 4.83                   | 27.53 %            | 90                         | อผู้ที่ ที่พัฒตรา<br>(ต.เรียง อ.เมืองเยี่ยงราย จ.เยี่ยงราย)                                                      |
| มูลรดิตถ์(เหม-1193 เพียงราย)                   | (เซลล์) วิษรุจน์ ,(ผู้ช่วย) **จ้างหาร์ทไทม่      | 28.10                  | 0.%                | 110                        | อยู่ห่างจาก เชื่อนสริกิดี ประมาณ 3.11 กม.<br>(ค.มาเพือด อ.ห่าปลา จ.อุตรติดถ์)                                    |
| ม่าน( <i>แก</i> -5792 เซียงราย)                | (เซลล์) โฮม จิรทิปล์ ,(ผู้ช่วย) แบม อัณพันธ์     | 0.00                   | 48.59 %            | 90                         | อยู่ที่ชอยชมท(ชชรี 4<br>(จ.พระธาลุอ.เชียงกลางจ.น่าน)                                                             |
| แพร่(เคย-1195 เชียงราย)                        | (ເໝລສ໌) ກອສ໌ຟ ຈັກຈີ (ຢູ່ໜັ່ງ) ສອง ອອນກອ          | 12.00                  | 67.98 %            | 90                         | อยู่ที่ การให้ฟ้าส่วนภูมิภาค สถานีไฟฟ้าร้องกวาง<br>(ค.แม่ยางตาล อ.ร้องกวาง จ.แพร้)                               |

# 6.3.2 ความเร็วเกิน

| 🗋 Thai GP | S Tracker - Report 🗙 |                                    |                                             |                                                   |                              |                              |                                                                                           | ÷ – ø           | ×  |
|-----------|----------------------|------------------------------------|---------------------------------------------|---------------------------------------------------|------------------------------|------------------------------|-------------------------------------------------------------------------------------------|-----------------|----|
| é ⇒ c     | 🔒 ปลอดภัย   https    | ://track2.thaigpstracker.co.th/rep | ort                                         |                                                   |                              |                              |                                                                                           | ☆ (             | 0: |
| รายงาน    | ประสาวัน + ประสา     | เดือน - ดวามเร็ว - เชื้อเพลิง      | ≁ อุณหภูมิ ≁ การช่อมปารุง ∗ จุดจ            | อด - อื่นๆ -                                      |                              |                              |                                                                                           | C+ sahataweekit | 2  |
|           |                      |                                    |                                             | ควา                                               | ามเร็วเกิน                   |                              |                                                                                           |                 |    |
|           |                      | តិរេះ<br>[                         | พรัพย์ :<br>new_MP1TFR87JHT039064] เข็มงราย | เวลาเริ่มต้น: ถึง: วัน<br>▼ 00.00 © 23.59 ©<br>ผ่ | เริ่มต้น:<br>01/07/2017<br>■ | <b>ถึง :</b><br>20/07/2017   | =                                                                                         |                 |    |
| print Cop | / Excel CSV          |                                    |                                             |                                                   |                              |                              | คับหา :                                                                                   |                 | 5  |
|           | สำดับ                | เวลาเริ่มต้น                       | เวลาสั้นสุด                                 | รามระยะเวลา                                       | จำกัดความเร็ว<br>(กม./ชม.)   | ຄວາມເຮົວສູ່ແສ່ດ<br>(ຄມ./ชม.) | สถานที                                                                                    |                 |    |
|           | 1                    | 2017-07-01 16:22:12                | 2017-07-01 16:22:52                         | 40 วินาที                                         | 90                           | 95                           | อยู่ที่ หางหลวงแผ่นดินหมายเลข 1326<br>(ค.ทุ่งก่อ อ.เวียงเชียงรุ่ง จ.เนียงราย)             |                 |    |
|           | 2                    | 2017-07-10 09:22:00                | 2017-07-10 09:22:31                         | 31 วินาที                                         |                              | 97                           | อยู่ที่ กรรณีการ์ เข้าส์<br>(ต.ท่าสาย อ.เมืองเซียงราย จ.เซียงราย)                         |                 |    |
|           | 3                    | 2017-07-10 09:46:11                | 2017-07-10 09:46:52                         | 41 วินาที                                         |                              | 91                           | อยู่ที่ ทางหลวงแผ่นดินหมายเลข 1020 กม. 22<br>(ค.คอยลาน อ.เมืองเชียงราย จ.เชียงราย)        |                 |    |
|           | 4                    | 2017-07-10 09:48:53                | 2017-07-10 09:49:07                         | 14 วินาที                                         |                              | 100                          | อยู่ที่ สหกรณ์เครคิตยูเนี้ยนตอยลาน จำกัด<br>(ต.ดอยลาน อ.เมืองเชียงราย จ.เชียงราย)         |                 |    |
|           | 5                    | 2017-07-10 09:50:13                | 2017-07-10 09:50:54                         | 41 วินาที                                         |                              | 97                           | อยู่ที่ ที่ทำการผู้ใหญ่บ้านหมู่ที่ 19<br>(ต.คอยลาน อ.เมืองเชียงราย จ.เชียงราย)            |                 |    |
|           | 6                    | 2017-07-10 09:52:04                | 2017-07-10 09:52:55                         | 51 วินาที                                         |                              | 94                           | อยู่ที่ ช่อย 3<br>(ต.ดอยอาน อ.เมืองเชียงราย จ.เชียงราย)                                   |                 |    |
|           | 7                    | 2017-07-10 09:52:14                | 2017-07-10 09:52:55                         |                                                   |                              | 93                           | อยู่ที่ เรื่องนภาพันธุ์ยาง<br>(ต.ดอยอาน อ.เมืองเชียงราย จ.เชียงราย)                       |                 |    |
|           | 8                    | 2017-07-10 10:19:07                | 2017-07-10 10:19:48                         | 41 วินาที                                         |                              | 93                           | อยู่ที่ ทางหลวงแผ่นดินหมายเลข 1020 กม. 56<br>(ต.ริ้ว อ.เทิง จ.เชื่องราย)                  |                 |    |
|           | 9                    | 2017-07-10 15:02:05                | 2017-07-10 15:02:45                         | 40 วินาที                                         |                              | 95                           | อยู่ที่ ทางหลวงแผ่นดินหมายเลข 1174 กม. 13<br>(ต.ไม่ยา อ.พญาเม็งราย จ.เชียงราย)            |                 |    |
|           | 10                   | 2017-07-10 15:27:37                | 2017-07-10 15:27:44                         | 7 วินาพี                                          |                              | 92                           | อยู่ที่ การประปาส่วนภูมิภาค สถานิยดิตน้ำพญาเน็งรา:<br>(ค.เน็งราย อ.พญาเน็งราย จ.เชียงราย) | u               |    |
|           | 11                   | 2017-07-10 15:44:25                | 2017-07-10 15:44:49                         | 24 วินาที                                         |                              | 97                           | อยู่ที่ สำนักงานสหกรณ์การเกษตรปฏิรูปที่ดินเวียงขัย จำ<br>(ค.ศางาม อ.เวียงชัย จ.เชียงราย)  | ากัด            |    |
|           | 12                   | 2017-07-10 15:57:43                | 2017-07-10 15:58:32                         | 49 วินาที                                         |                              | 92                           | อยู่ที่ กลุ่มแกะสลักไม่นายศักดิ์<br>(ค.ทุ่งก่อ อ.เวียงเชียงรุ่ง จ.เชียงราย)               |                 |    |
|           | 13                   | 2017-07-10 15:57:52                | 2017-07-10 15:58:32                         |                                                   |                              | 96                           | อยู่ที่ กลุ่มแกะสลักใม่นายศักดิ์<br>(ค.ทุ่งก่อ อ.เวียงเชียงรุ้ง จ.เชียงราย)               |                 |    |
|           | 14                   | 2017-07-10 16:02:34                | 2017-07-10 16:03:14                         | 40 วิมาที                                         |                              | 92                           | ລຢູ່ທີ່ ນີ້ລະເຄົາຮາວເພື່ອປະເມ<br>(ຄ.ເພື່ອປະເມ ລ.ເວີຍບອີຍ ຈ.ເນີຍປະການ)                     |                 |    |
|           | 15                   | 2017-07-11 08:51:19                | 2017-07-11 08:52:40                         | 1 นาที่ 21 วินาที                                 |                              | 100                          | อยู่ที่ ทางหลวงแผ่นดินหมายเลข 1020 กม. 9<br>(ด.ห่วยสัก อ.เมืองเชียงราย จ.เชียงราย)        |                 |    |
|           | 16                   | 2017 07 11 08-51-50                | 2017 07 11 08-52-40                         |                                                   |                              | 105                          | and an unit an unit a                                                                     |                 |    |

6.3.3 ความเร็วเกินโดยรวม

≛ – ø ×

☆ O : C• sahataweekit 😨

| Thai GPS Tracker - Repor | ×                            |                                                     |                     |                    |                |                | - σ ×                                                                                                    |
|--------------------------|------------------------------|-----------------------------------------------------|---------------------|--------------------|----------------|----------------|----------------------------------------------------------------------------------------------------|
| ← → C ∎ ปลอดภัย          | https://track2.thaigpstrac   | :ker.co.th/report                                   |                     |                    |                |                | ध्र 🖈 😈                                                                                                    |
| รายงาน ประสาวัน - ประสาน | ด้อน - ความเร็ว - เชื้อเพลิง | <ul> <li>อุณหฏมิ + การป่อมปารุง + จุดจอด</li> </ul> | + อื่นา +           |                    |                |                | 🖙 sahataweekit 🦉                                                                                                 |
|                          |                              |                                                     |                     | ความเร็วเกินโดยรวม |                |                |                                                                                                    |
|                          |                              | เวลาเริ่มต้น :                                      | ถึง : วันเริ่มต้น : | ña :               |                | เวลาที่เกิน :  |                                                                                                    |
|                          |                              | 00:00                                               | 23:59 🔘             | 21/07/2017         | 21/07/2017     | 8 มาที         |                                                                                                    |
|                          |                              |                                                     |                     | ตัณา Q             |                |                |                                                                                                    |
| ordet Conv. Event CSV    |                              |                                                     |                     |                    |                |                |                                                                                                    |
|                          |                              |                                                     |                     |                    | สำคัดความเร็ว  | ความเร็วสูงสุด | W1645 T .                                                                                                    |
| สำคับ                    | ป้ายทะเบียน                  | เวลาเริ่มต้น                                        | เวลาสิ้นสุด         | รวมระยะเวลา        | (กม./ชม.)      | (ຄມ./ໝ)        | สถานที่                                                                                                    |
| 1                        | ຍາ-31                        | 2017-07-21 07:38:48                                 | 2017-07-21 07:37:39 | 61 Suni            | 80             | 82             | อยู่ที่บริษัท ฮิตาซิดอนสตริตชันแมชิเนอริ (ไทยแลนต์) จำกัด ศูนย์สำนำง<br>(ค.ปงแสนทอง อ.เมืองดำปาง ฯ.ดำปาง)        |
| 2                        |                              | 2017-07-21 07:45:52                                 | 2017-07-21 07:46:53 | 1 นาที 1 วินาที    |                | 92             | อยู่ที่ภานร้อมน์<br>(ผ.บ่อนเฮ้ว อ.เมืองสำปาง จ.สำปาง)                                                            |
| 3                        |                              | 2017-07-21 08:39:18                                 | 2017-07-21 08:40:04 | 48 รับาที          |                | 103            | อยู่ที่ นิกมะชิมหเด้มสีอด<br>(ต.ม่อแฮ้ อ.เมืองล้าปาง จ.ลำปาง)                                                    |
| 4                        |                              | 2017-07-21 08:44:55                                 | 2017-07-21 08:45:21 | 28 วินาที          |                | 93             | อยู่ที่มรีสัท อาหารสาคล จำคัด<br>(ค.ปงแสนทอง อ.เมืองสาปาง จ.สาปาง)                                               |
| 5                        |                              | 2017-07-21 09:13:35                                 | 2017-07-21 09:14:35 | านาที              |                | 82             | ธญ่ที่ที่ปอดรมฟาร์มาซี<br>(ต.หมพุธ.เมืองดำปาง ฯ.ดำปาง)                                                           |
| 8                        |                              | 2017-07-21 10:01:04                                 | 2017-07-21 10:02:18 | 1 มาที่ 14 วินาที  |                | 89             | อยู่ห่างจาก โรงเรียนเตรียมอุดมศึกษาหลัยมาการเขลางค้มคร ประมาณ 0.54กม.<br>(ต.บ่อแข้ว อ.เมืองสาปาง จ.ลำปาง)        |
| 10                       |                              | 2017-07-21 10:03:59                                 | 2017-07-21 10:04:59 | านาที              |                | 97             | อยู่ที่บ∛บริษัททุปรา ร่ากัด<br>(ค.บ้านเป้า ค.เมืองดำปาง ฯ.ดำปาง)                                                 |
| 11                       |                              | 2017-07-21 10:05:04                                 | 2017-07-21 10:05:24 | 20 วินาที          |                | 81             | อยู่ที่ ที่ทำการสายครรจล่ามสบ้านเป้า<br>(ด.บ้านเป้า ฉ.เมืองล่าปาง จ.ล่าปาง)                                      |
| 13                       |                              | 2017-07-21 10:08:42                                 | 2017-07-21 10:08:00 | 18 วันาที          |                | 81             | ฉยู่ที่ หางหลวงแผ่นดีนหมายเลข 1167 คม. 7<br>(ค.บ้านเป้า ค.เมืองดำปาง ฯ.ดำปาง)                                    |
| 14                       |                              | 2017-07-21 10:12:53                                 | 2017-07-21 10:13:02 | 9 วินาที           |                | 88             | อยู่ที่ โรงทยามาลส่งเคริมสุขคาพอ่ามล บ้านสมเพื่อง<br>(ด.บ้านเอื้อม อ.เมืองลำบ่าง จ.ล่าบ่าง)                      |
| 18                       |                              | 2017-07-21 10:14:03                                 | 2017-07-21 10:14:80 | 47 วินาที          |                | 82             | ລຍູ່ນີ້ ຈັກຕາເບລີ່ເປລະດີ.<br>(ຄ.ນ້ຳນເລື້ອມ ຄ.ເມືອວທຳນຳຈ ຈ.ທຳນຳຈ)                                                 |
| 19                       |                              | 2017-07-21 10:18:04                                 | 2017-07-21 10:18:16 | 12 วินาที          |                | 91             | อยู่ที่ หางพลวงแผ่นดินหมายเลข 1157 คม. 18<br>(ด.บ้านเสื่อม อ.เมืองล่าปาง จ.สำปาง)                                |
| 20                       |                              | 2017-07-21 10:17:03                                 | 2017-07-21 10:17:88 | 55 วินาที          |                | 83             | อยู่ท่างจาก สะหาบพัฒนามิดรถาพแบ่ป้าคุ่ย ประมาณ 0.33กม.<br>(ค.บ้านเชื่อม ค.เมืองคำปาง จ.ดำปาง)                    |
| 24                       |                              | 2017-07-21 10:20:08                                 | 2017-07-21 10:20:29 |                    |                | 97             | อยู่ที่ หางหลวงแผ่นดินหมายเลข 1157 คม. 22<br>(ฉ.บ้านต่า อ.เมืองสำปาง จ.สำปาง)                                    |
| 28                       |                              | 2017-07-21 10:58:24                                 | 2017-07-21 10:57:09 | 45 วินาที          |                | 88             | ລວູ່ທ່າວຈາກ ສູນມີສ່ວຍສົນແລະຈຳານນ້າຍແລັດຄົນທີ່ເຄຣັ້ນຈັດສານ ນໍຣະນາດະ 0.08ຄນ.<br>(ອ.ນ້ຳແຕ່າ ອ.ເມືອວຄຳປາຈ ຄ.ຮ້ານໃຈວ) |
| લવત                      |                              |                                                     | ענדראלזנענדענד      | 10 นาที 39 วินาที  | ความเร็วสูงสุด | 103            |                                                                                                    |
| 28                       | HN-129                       | 2017-07-21 08:10:07                                 | 2017-07-21 08:10:58 | 51 วินาที          | 80             | 90             | อยู่ที่ บริษัท มือสนเป็ประกันภัย จำคัด (มหาชน)<br>(อ.บึงสามพัน อ.บึงสามพัน จ.เพษณูรณ์)                           |
| 27                       |                              | 2017-07-21 08:18:02                                 | 2017-07-21 08:28:18 | 8 มาที่ 14 วิมาที  |                | 85             | ออู่ที่ โรงหยาบาล บึงสามทัน<br>(อ.บึงสามทัน อ.บึงสามทัน จ.เทษรบูรณ์)                                             |
| 28                       |                              | 2017-07-21 08:18:10                                 | 2017-07-21 08:28:16 |                    |                | 89             | อยู่ที่ เจริญแสงอนันด์ทรัพย์<br>(ค.บิงสามพัน อ.บิงสามพัน จ.เทษณูรณ์)                                             |

#### 6.3.4 กราฟความเร็ว( Area Chart)

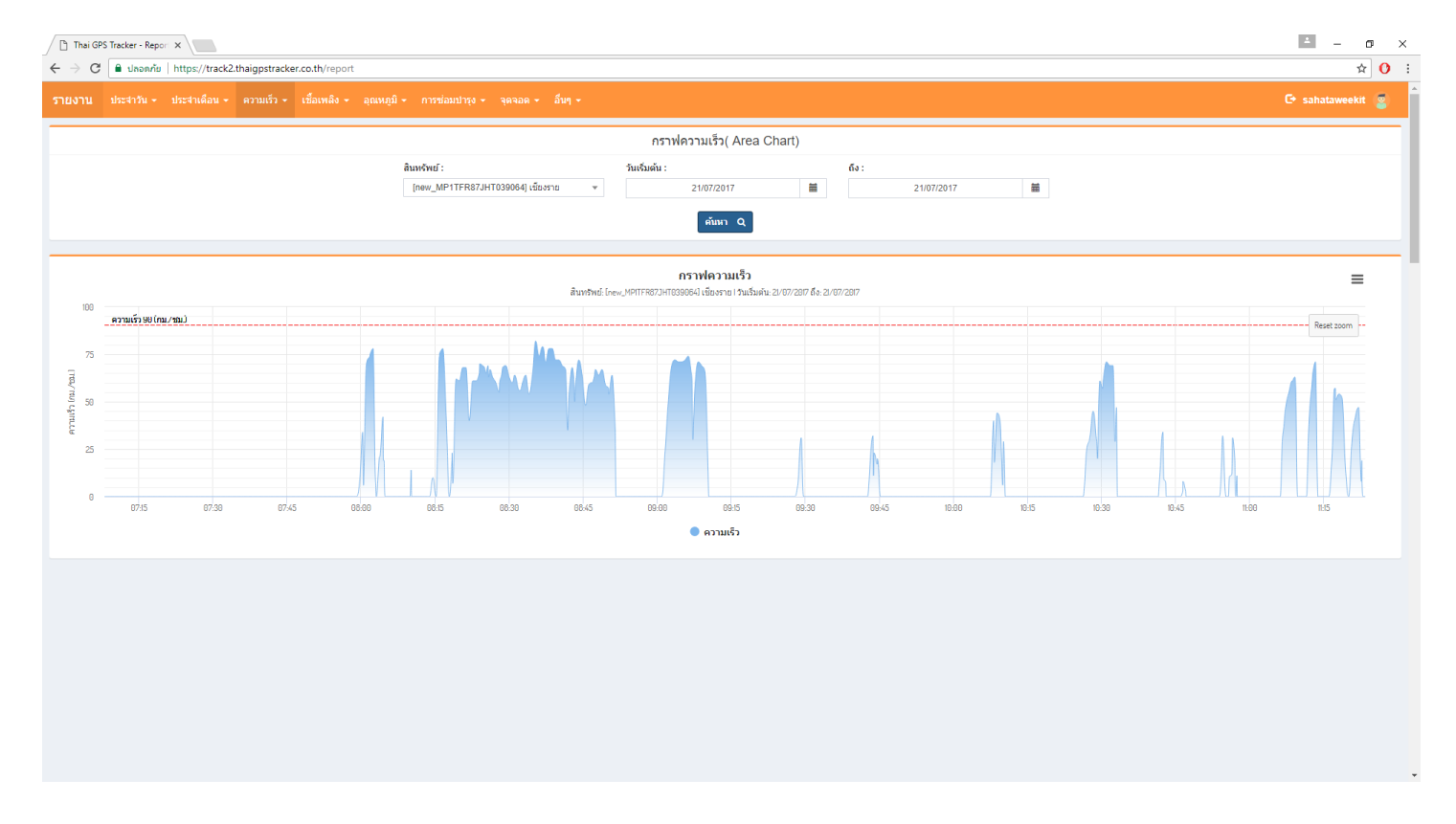

6.3.5 กราฟความเร็ว(Pie Chart)

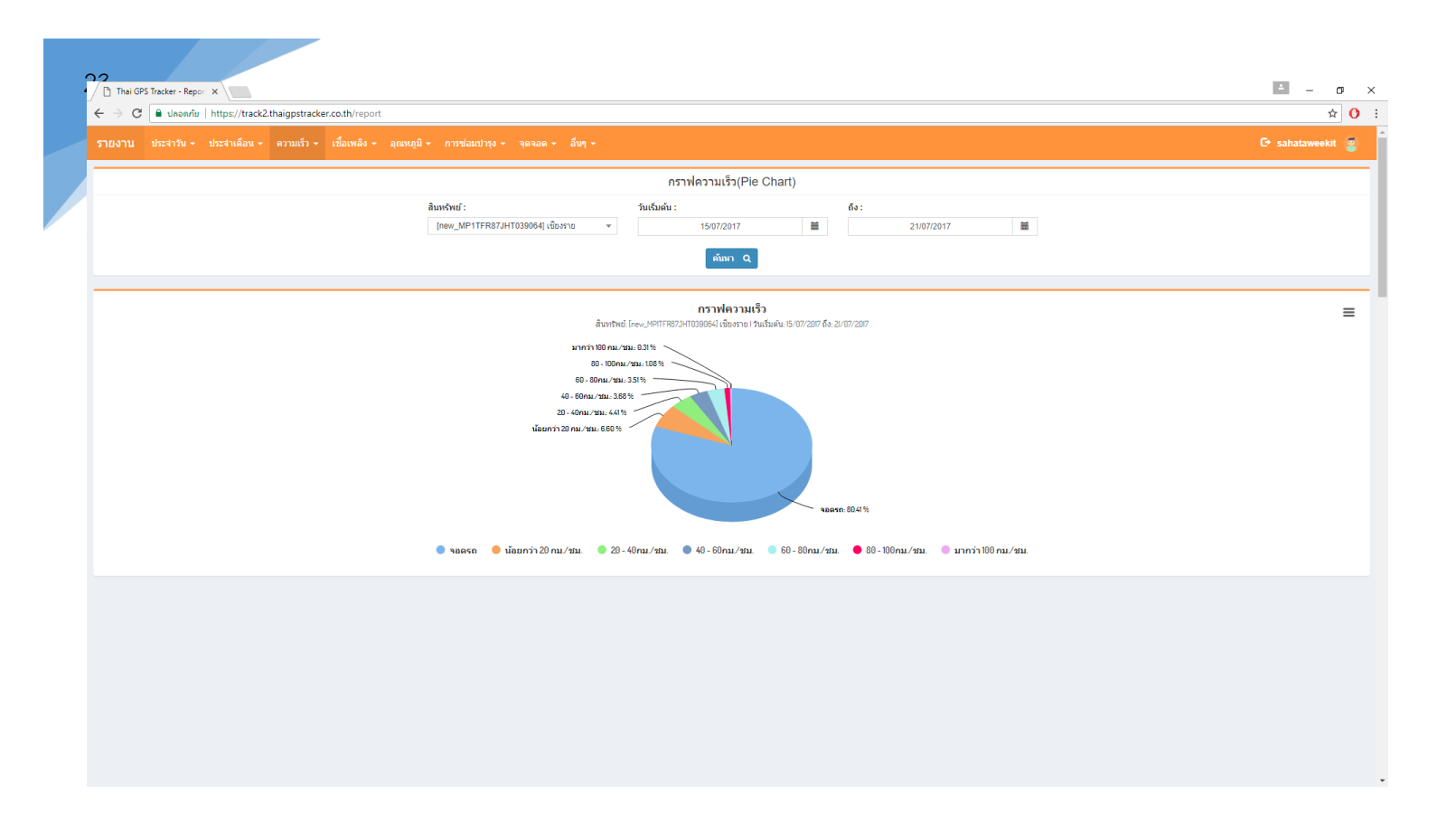

6.4 เชื้อเพลิง

6.4.1 กราฟการใช้น้ำมัน

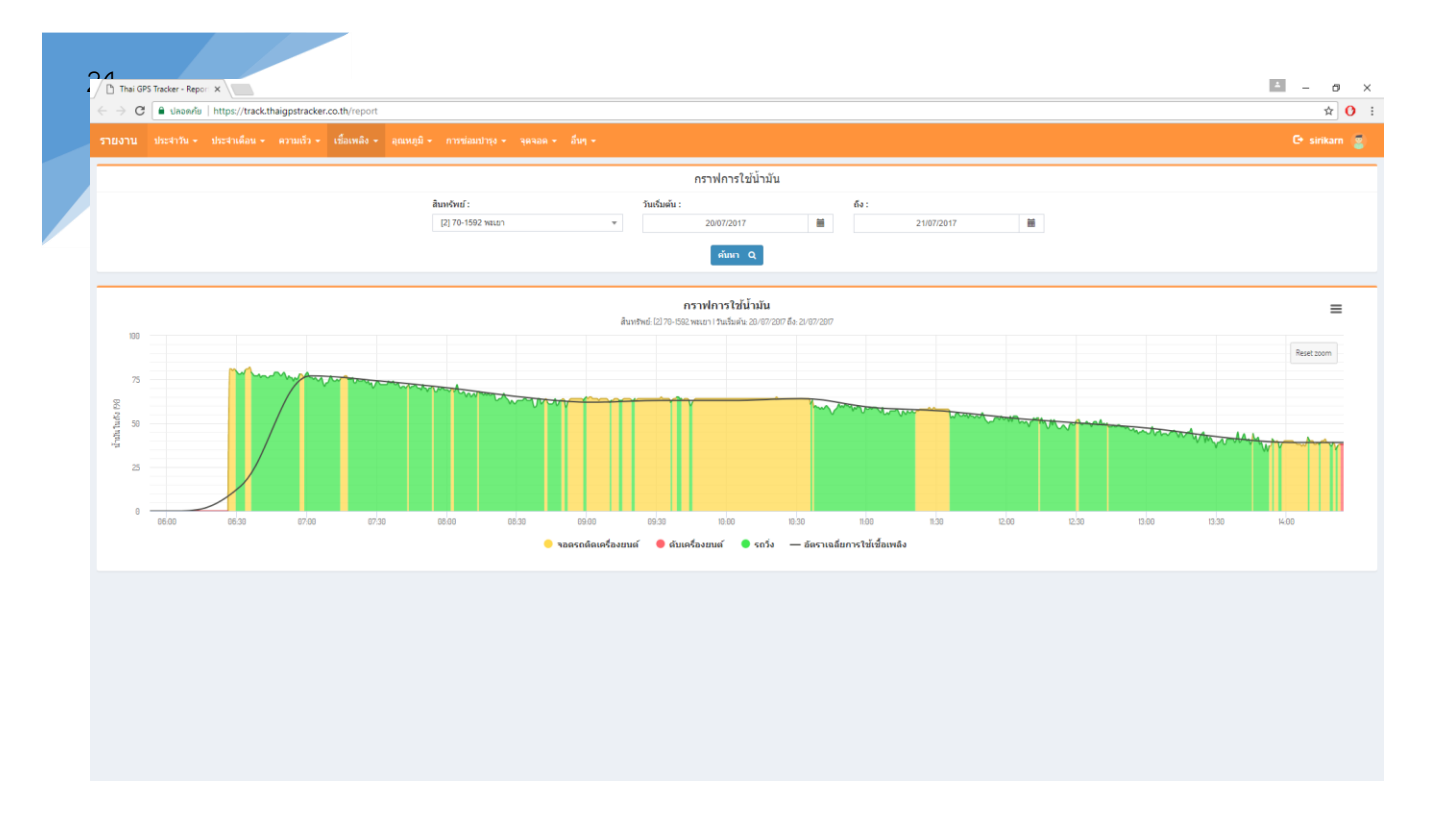

# 6.4.3 วิเคราะห์การใช้น้ำมัน

| รายงาน ประจำหือน - ความเร็ว - เชื้อเหลิง - อุณหภูมิ - การข่อมปารุง - จุดจอด - อื่นๆ -           | 🕒 sirikarn 🍯                                       |
|-------------------------------------------------------------------------------------------------|----------------------------------------------------|
|                                                                                                 |                                                    |
| วิเคราะห์การใช่น้ำมัน                                                                           |                                                    |
| ຄືແນເຈົ້າແຂ່:<br>[4] 70-1652 ທະນະກ ♥ 2007/2017 簡 21/07/2017 簡<br>வீர்ரு Q                       |                                                    |
| print Copy Excel CSV<br>สำคัญ เริ่มต้น สิ้มสุด ระยะกาง ระยะกองขนส์งาน ระยะกองขนส์งาน (กน/ยน.) ไ | ค้นหา :<br>ช์เชื้อเพลิง อัตราเฉลียการใช้เชื้อเพลิง |
| 1 2007/2017 00:00:10 2007/2017 08:11:41 1 3 นาที่ 13 นินาที่ 8 นิ้มโมะ8 นาที่ 18 รินาที่ 9      | 151.70 0.01                                        |
| 2 2007/2017 08:12:22 2007/2017 08:42:06 2 7. นาธิ 50 ริมาที่ 1 ซ้ำโมะ 22 นาที 35 ริมาที่ 10     | 159.10 0.01                                        |
| 3 2007/2017 09 42:46 2007/2017 22:24:15 326 5 ชั้นโพ 57 นาที่ 9 ในาที่ 6 ชั้นโพ 45 นาที่ 54     | 155.40 2.10                                        |
| 1 21072017 00:00:01 21072017 01:47:50 0 11 ช้าโมะ 47 หาที่ 49 ในหาที่ 0                         | 159.10 0.00                                        |
| 2 21/07/2017 01:48:30 21/07/2017 06:59:14 0 5 ชี้นั้นะ 11 นาที่ 24 วันนาที่ 0                   | 159.10 0.00                                        |

# 6.5 อุณหภูมิ

6.5.1 อุณหภูมิเครื่องยนต์/ห้องเย็น ปัจจุบัน

С• смғм 😨

| เดือน 👻 | เชื้อเพลิง 👻 | อุณหภูมิ 👻 |  |  |
|---------|--------------|------------|--|--|

| อคเหลบิเครื่องยนต์/ห้องเย็น | ຟັລລາມັນ |
|-----------------------------|----------|
| Here and a second a second  |          |
|                             |          |

#### ค้มหา Q print Copy Excel CSV ค้นหา : สถานที่ หมายเลขรถ คนชับ อุณหภูมิ จำกัดอุณหกมิ 06(82-9998 เชื่องใหม่) MR.SOMPRASONG KABSEE 26.81 C\* 4 C° อยู่ที่ 0000 (ค.ท่าวังตาล อ.สารภิ จ.เชียงโหม่) 32(70-6582 เชียงใหม่) MD MITEE SAKRAM 0.00 C\* 4 C\* อยู่ที่ (ต.ท่าวังตาล อ.สารภิ จ.เชียงใหม่) ออู่ที่ สูนอ์รับน้ำนมดิบเชียงใหม่เพ่ะชมิลด์ (ค.ทาปลาดุก อ.แม่ทา จ.สำหูน) 4 C° 27(82-9511 เชียงใหม่) 0.00 C\* 25(82-1598 เชียงใหม่) 0.00 C\* 4 C\* อยู่ที่ เชียงใหม่เฟรชมิลล์ (ด.ท่าวังตาล อ.สารภิ จ.เชียงใหม่) 20(82-5565 เชื่องใหม่) 0.00 C\* 4 C\* งจาก ที่ทำการผู้ใหญ่บ้านหมู่ที่ 8 ประมาณ 0.31กม (ด.ยกกระบัตร อ.สามเงา จ.ตาก) 33(70-6583 เชียงใหม่) 0.00 C\* 4 C\* อยู่ที่บริษัท ฟลอร่าฟิลด์ (ประเทศไทย) จำกัด (ด.อุโมงศ์ อ.เมืองสำหุน จ.สำหุน) 35(82-7011 เชียงใหม่) 0.00 C\* 4 C° อยู่ที่ 0000 (ค.ท่าวังตาล อ.สารภิ จ.เชียงใหม่) 4 C\* 34(82-2363 เชียงใหม่) 0.00 C อยู่ที่ โรงเรียนบ้านบ่อโพธิ์ (ค.บ่อโพธิ์ อ.นครไทย จ.พิษณุโลก) 23(82-7984 เขียงใหม่) 4 C\* ออู่ที่ เชื่องใหม่เฟรชมิลล์ (ค.ท่าวังดาล อ.สารภิ จ.เชื่องใหม่) 0.00 C 19(82-2241 เชียงใหม่) 4 C\* 0.00 C\* อยู่ที่ บริษัทเกษมสันต์ จำกัด (ต.มะเขือแจ้ อ.เมืองสำทุน จ.สำทุน) 37(82-8695 เชียงใหม่) MR.SORAWIT SAIMUN 0.00 C\* 4 C° อยู่ที่ 0000 (ค.ท่าวังตาล อ.สารภิ จ.เชียงใหม่) 29(82-7464 เช็กงใหม่) 0.00 C\* 4 C\* อยู่ที่ เชียงใหม่เฟรชมิลค์ฟ่าร์ม (ต.เหล่ายาว อ.บ้านโย่ง จ.สำหูน) 28(82-9809 เชื่องใหม่) 0.00 C\* 4 C\* ออู่ที่ เชียงใหม่เท่รชมิลล์ (ค.ท่าวังตาล อ.สารภิ จ.เชียงใหม่) 4 C\* 26(82-5613 เชียงใหม่) 0.00 C\* อยู่ที่ ผักสด ปลาเป็น (ต.บ้านกลาง อ.เมืองสำทุน จ.สำทุน) 11(83-3871 เบียงใหม่) 9.37 C° 4 C\* อยู่ที่ (ด.ท่าวังตาล อ.สารภิ จ.เชียงใหม่) MR.BOONLIAB KABSRI 4 C\* 30(70-6580 เชียงใหม่) 0.00 C\* อยู่ที่ บริษัทจีวิอัอกชั้น จำกัด (ต.อุโมงศ์ อ.เมืองสำหุน จ.สำหุน) 21(82-2191 เชียงใหม่) 0.00 C° 4 C\* ออู่ที่ เชื่องใหม่เฟรชมิลล์ (ค.ท่าวังดาล อ.สารภิ จ.เชื่องใหม่) na naan .a. .a.

# 6.5.2 กราฟอุณหภูมิเครื่องยนต์/ห้องเย็น

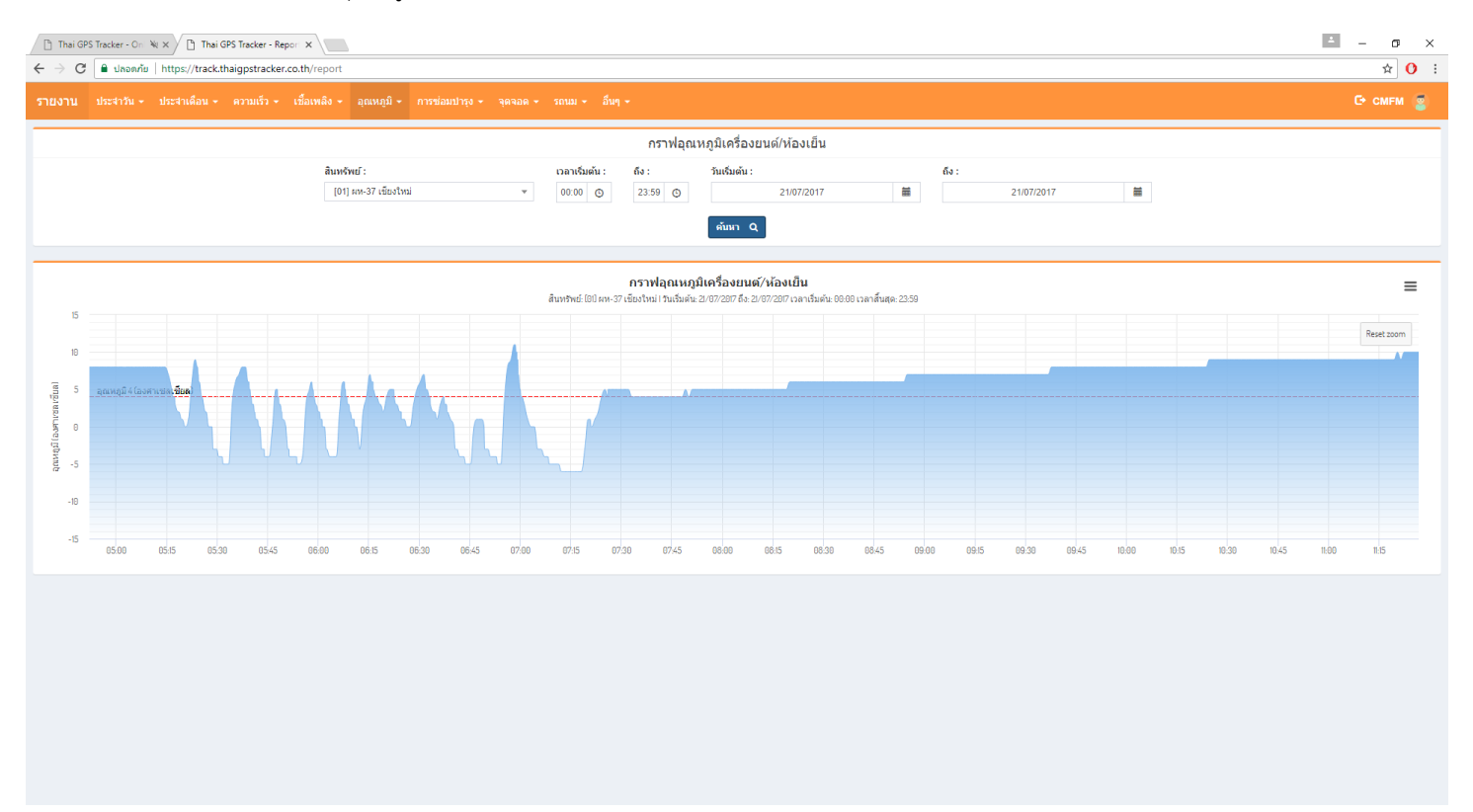

#### 6.5.3 รายงานอุณหภูมิเกิน

Thai GPS Tracker - On 🔌 ×

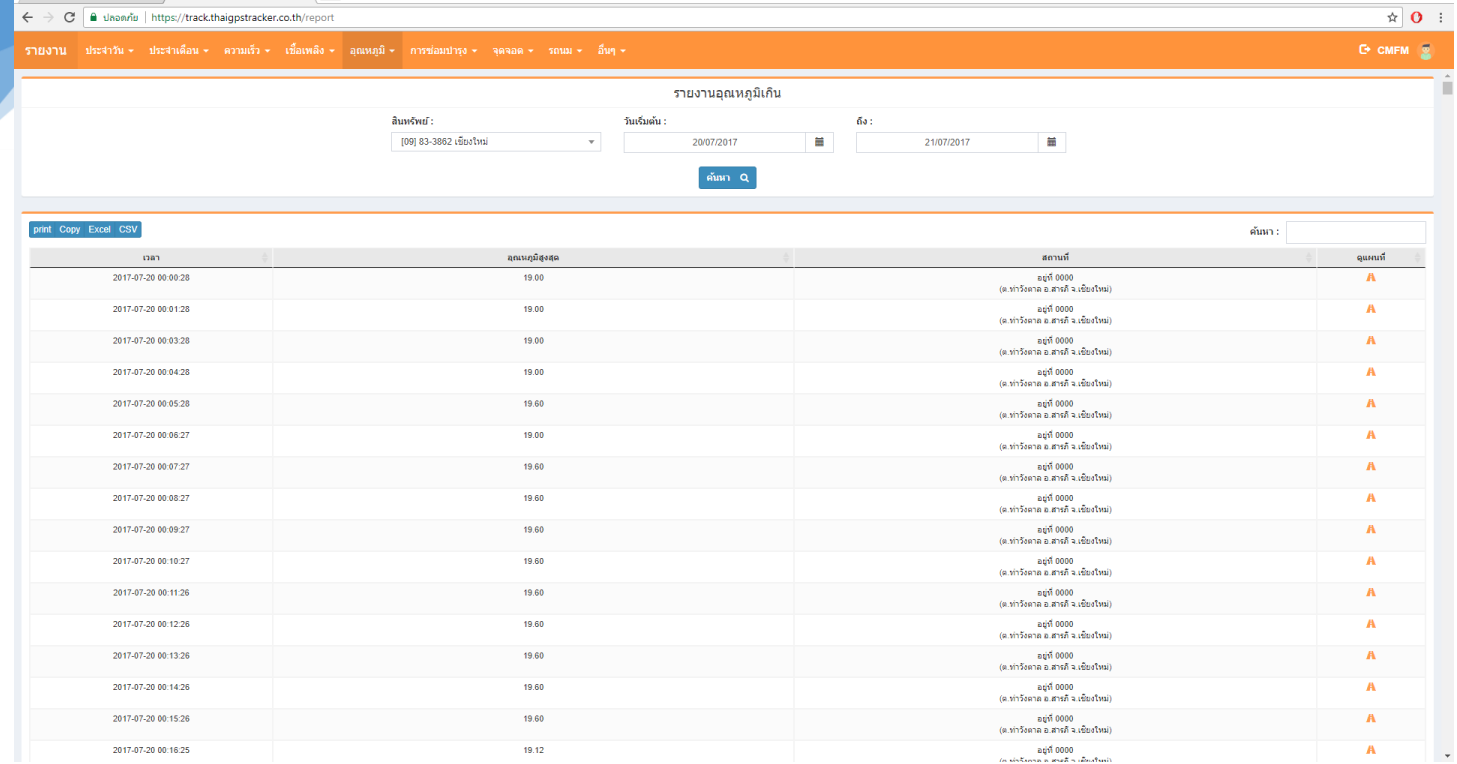

### 6.6 การซ่อมบำรุง

6.6.1 รายงานการตรวจเซ็ค/เปลี่ยนถ่าย น้ำมันเครื่อง

| <b>7</b><br>[¹] Thai GPS | S Tracker - On 🔌 🗙 🎦 Thai GPS Tracker | - Report X         |                         |                 |                            |                              |                              | - a ×                  |
|--------------------------|---------------------------------------|--------------------|-------------------------|-----------------|----------------------------|------------------------------|------------------------------|------------------------|
| ← ⇒ C                    | 🔒 ปลอดภัย   https://track.thaigpstra  | cker.co.th/report  |                         |                 |                            |                              |                              | ☆ 0                    |
| รายงาน                   | ประจำวัน - ประจำเดือน - ดวามเร็       | ง≁ เชื้อเพลิง≁ อุณ | เหภูมิ - การช่อมปารุง - | จุดจอด + รถบม + | อื่นๆ -                    |                              |                              | C+ CMFM 🧝              |
|                          |                                       |                    |                         |                 | รายงานการตรวจเช็ค/เปลี่ย   | นถ่าย น้ำมันเครื่อง          |                              |                        |
|                          |                                       |                    |                         |                 | ต้บหา Q                    |                              |                              |                        |
|                          |                                       |                    |                         |                 |                            | -                            |                              |                        |
| print Copy               | Excel CSV                             |                    |                         |                 |                            |                              |                              | ค้นหา :                |
|                          | หมายเลขรถ                             |                    | เลขไมล์ปัจจจุบัน        |                 | เลชไมล์ที่ดรวจเช็ดล่าสุด 🔅 | เลชไมล์ที่ครบกำหนดตรวจเช็ค 🕴 | ระยะทางคงเหลือก่อนจะครบกำหนด | กำหนดตรวจเช็ดระยะยาง 🔅 |
|                          | 20(82-5565 เป็นงใหม่)                 |                    | 767,845.56 nu.          |                 | 670,081.00 nu.             | 680,081.00 nat.              | เกินกำหนดแล้ว 87,764.56 กม.  | 0.00 na.               |
|                          | 23(82-7984 เชียงใหม่)                 |                    | 867,100.24 กม.          |                 | 777,161.00 กม.             | 787,161.00 กม.               | เกินกำหนดแล้ว 79,939.24 กม.  | 0.00 กม.               |
|                          | 35(82-7011 เชียงใหม่)                 |                    | 1,077,168.93 กม.        |                 | 987,802.00 nu.             | 997,802.00 กม.               | เกินสำหนดแล้ว 79,366.93 กม.  | 0.00 กม.               |
|                          | 27(82-9511 เนียงไหม่)                 |                    | 771,525.83 nu.          |                 | 682,321.00 nu.             | 692,321.00 nai.              | เกินกำหนดแล้ว 79,204.83 กม.  | 0.00 กษ.               |
|                          | 26(82-5613 เชียงไหม่)                 |                    | 366,665.19 nu.          |                 | 286,457.00 nu.             | 296,457.00 nu.               | เกินกำหนดแล้ว 70,208.19 กม.  | 0.00 nu.               |
|                          | 13(83-4333 เขียงใหม่)                 |                    | 119,180.96 กม.          |                 | 44,311.00 กม.              | 54,311.00 กม.                | เกินกำหนดแล้ว 64,869.96 กม.  | 0.00 ns.               |
|                          | 36(82-6961 เชียงใหม่)                 |                    | 1,042,264.91 กม.        |                 | 968,806.00 nu.             | 978,806.00 กม.               | เกินกำหนดแล้ว 63,458.91 กม.  | 0.00 กม.               |
|                          | 34(82-2363 เชียงไหม่)                 |                    | 578,754.30 กม.          |                 | 506,474.00 nu.             | 516,474.00 nu.               | เกินกำหนดแล้ว 62,280.30 กม.  | 0.00 กม.               |

539,731.00 na

125,876.00 กม.

89,822.00 กม.

199,830.00 nu.

470,356.00 nu.

105,585.00 กม.

0.00 กม.

369,619.00 nu.

6,500.00 na.

427,050.00 nu.

433,216.00 คม.

0.00 กม.

783.094.00 nu

24,938.00 na.

46,137.00 กม.

85,079.00 กม.

87,910.00 nu.

549,731.00 na

135,876.00 กม.

99,822.00 กม.

209,830.00 กม.

480,356.00 nu.

115,585.00 กม.

10,000.00 กม

379,619.00 กม.

16,500.00 nu.

437,050.00 กม.

443,216.00 กม.

10,000.00 กม

793.094.00 nu

34,938.00 nu

56,137.00 คม.

95,079.00 คม.

97,910.00 ກມ.

111,683.00 nu

225,269.00 nu

682,321 nu

987,802 กม.

777,161 คม.

101,683 nu.

670,081 กม.

215,269 กม.

เกินกำหนดแล้ว 57,359.01 กม.

เกินกำหนดแล้ว 30,447.78 คม.

เกินกำหนดแล้ว 27,659.56 คม.

เกินกำหนดแล้ว 9,539.04 กม.

เกินกำหนดแล้ว 7,870.36 กม.

เค็นกำหนดแล้ว 7,291.72 คม.

เค็นกำหนดแล้ว 5,807.32 คม.

เกินกำหนดแล้ว 5,365.98 กม.

เกินกำหนดแล้ว 5,209.00 กม.

เกินกำหนดแล้ว 3,698.00 กม.

เกินกำหนดแล้ว 2,997.52 กม.

เหลืออีก 1,338.18 คม.

เหลือลึก 9.259.00 กม

เหลืออีก 16,471.29 กม

เหลืออีก 36,782.68 กม.

เหลืออีก 84,573.77 กม

เหลืออีก 85,969.84 กม.

เหลืออีก 103,474.95 กม

เหลืออีก 215,978.55 กม.

เหลืออีก 89,205 กม

เหลืออีก 89,367 กม

เหลืออีก 89,939 กม

เหลืออีก 93,475 กม.

เหลืออีก 97,766 กม

เหลืออีก 205,979 กม.

| 09(83-3862 เชียงใหม่) | 8,208.05 nu.                          | 101,683.00 nu. |  |
|-----------------------|---------------------------------------|----------------|--|
| 08(83-2861 เชียงใหม่) | 9,290.45 nu.                          | 215,269.00 nu. |  |
|                       | a a a a a a a a a a a a a a a a a a a |                |  |

| ☐ Thai GPS Tracker - On: Ni x ☐ Thai GPS Tracker - Report ← → C | × h/report      |                            |                              |                                | ≜ – œ<br>☆ ()          |
|-----------------------------------------------------------------|-----------------|----------------------------|------------------------------|--------------------------------|------------------------|
| รายงาน ประจำวัน - ประจำเดือน - ดวามเร็ว - เชื้                  |                 |                            |                              |                                | С+ смғм                |
|                                                                 |                 | รายงานการตรวจเช็คระย       | เะของยางรถยนด์               |                                |                        |
|                                                                 |                 |                            |                              |                                |                        |
|                                                                 |                 | ุคมหา G                    |                              |                                |                        |
| nint Conv. Evel. CS1/                                           |                 |                            |                              |                                | žun i                  |
|                                                                 |                 |                            |                              |                                | คนหา:                  |
| นมายเลขรถ                                                       | เลชไมลปีจจจุบัน | เลชไมล์ที่ครวจเช็คล่าสุด 🍦 | เลขไมล์ที่ครบกำหนดตรวจเช็ด 🔶 | ระยะหางคงเหลือก่อนจะครบกำหนด 🔶 | กำหนดตรวจเช็ดระยะยาง 🔶 |
| 17(82-2336 เพียงใหม่)                                           | 783,835 nu.     | 783,094 nu.                | 783,094 na.                  | เหลืออีก 741 กม.               | 0 nu.                  |
| 14(83-4512 เชียงใหม่)                                           | 18,467 กม.      | 24,938 nu.                 | 24,938 nu.                   | เหลืออีก 6,471 กม.             | 0 กม.                  |
| 32(70-6582 เขียงใหม่)                                           | 8,662 nu.       | 0 กม.                      | 0 กม.                        | เหลืออีก 8,662 กม.             | 0 na.                  |
| 21(82-2191 เชียงใหม่)                                           | 446,214 nu.     | 433,216 na.                | 433,216 nu.                  | เหลืออีก 12,998 กม.            | 0 na.                  |
| 18(82-2228 เชียงใหม่)                                           | 440,748 กม.     | 427,050 nai.               | 427,050 กม.                  | เหลืออีก 13,698 กม.            | 0 na.                  |
| 03(ผอ-3110 เนียงใหม่)                                           | 21,709 กม.      | 6,500 กม.                  | 6,500 nu.                    | เหลืออีก 15,209 กม.            | 0 กม.                  |
| 01(ผห-37 เนื่องใหม่)                                            | 384,985 nai.    | 369,619 na.                | 369,619 nu.                  | เหลืออีก 15,366 กม.            | 0 na.                  |
| 25(82-1598 เนียงใหม่)                                           | 15,807 nu.      | 0 กม.                      | 0 mai.                       | เหลืออีก 15,807 กม.            | 0 na.                  |
| 19(82-2241 เชียงใหม่)                                           | 122,877 กม.     | 105,585 กม.                | 105,585 nu.                  | เหลืออีก 17,292 กม.            | 0 กม.                  |
| 29(82-7464 เพียงใหม่)                                           | 488,227 nu.     | 470,356 กม.                | 470,356 nu.                  | เหลืออีก 17,871 กม.            | 0 กม.                  |
| 02(กฮ-6974 เพียงใหม่)                                           | 219,369 nu.     | 199,830 nu.                | 199,830 nu.                  | เหลืออีก 19,539 กม.            | 0 mai.                 |
| 12(83-4257 เพียงใหม่)                                           | 19,354 กม.      | 46,137 na.                 | 46,137 nai.                  | เหลืออีก 26,783 กม.            | 0 na.                  |
| 15(82-4224 เชียงราย)                                            | 127,482 กม.     | 89,822 nu.                 | 89,822 na.                   | เหลืออีก 37,660 กม.            | 0 กม.                  |
| 16(82-3151 เชียงใหม่)                                           | 166,324 nu.     | 125,876 na.                | 125,876 nu.                  | เหลืออีก 40,448 กม.            | 0 na.                  |
| 33(70-6583 เพียงใหม่)                                           | 607,090 nai.    | 539,731 na.                | 539,731 na.                  | เหลืออีก 67,359 กม.            | 0 na.                  |
| 34(82-2363 เชียงใหม่)                                           | 578,754 กม.     | 506,474 na.                | 506,474 กม.                  | เหลืออีก 72,280 กม.            | 0 na.                  |
| 36(82-6961 เชียงใหม่)                                           | 1,042,265 กม.   | 968,806 nu.                | 968,806 nu.                  | เหลืออีก 73,459 กม.            | 0 กม.                  |
| 10(83-3865 เชียงใหม่)                                           | 10,505 nu.      | 85,079 na.                 | 85,079 nu.                   | เหลืออีก 74,574 กม.            | 0 na.                  |
| 13(83-4333 เชี่ยงใหม่)                                          | 119,181 nu.     | 44,311 กม.                 | 44,311 กม.                   | เหลืออีก 74,870 กม.            | 0 na.                  |
| 11(83-3871 เชียงใหม่)                                           | 11,940 กม.      | 87,910 nu.                 | 87,910 กม.                   | เหลืออีก 75,970 กม.            | 0 กม.                  |
| 26(82-5613 เขียงใหม่)                                           | 366,666 nu.     | 286,457 na.                | 286,457 กม.                  | เหลืออีก 80,209 กม.            | 0 nu.                  |

682,321 nu

987,802 na.

777,161 กม

101,683 nu.

670,081 na.

215,269 กม.

#### 6.6.2 รายงานการตรวจเช็คระยะของยางรถยนต์

607,090.01 nu.

166,323.78 กม.

127,481.56 กม.

219,369.04 กม.

488,226.36 nu.

122,876.72 คม.

15,807.32 กม.

384,984.98 กม.

21,709.00 nu.

440,748.00 กม.

446,213.52 กม.

8,661.82 nu.

783.835.00 nu

18,466.71 nu.

19,354.32 คม.

10,505.23 คม.

11,940.16 กม.

33(70-6583 เชียงใหม่)

16(82-3151 เยียงใหม่)

15(82-4224 เชียงราย)

02(ดฮ-6974 เชียงใหม่)

29(82-7464 เป็นงใหม่)

19(82-2241 เยียงใหม่)

25(82-1598 เชียงใหม่)

01(ผพ-37 เชื่องใหม่)

03(ผอ-3110 เนื่องใหม่)

18(82-2228 เขียงใหม่)

21(82-2191 เชียงใหม่)

32(70-6582 เชียงใหม่

17(82-2336 เป็นงไหม่)

14(83-4512 เชียงใหม่)

12(83-4257 เชียงใหม่)

10(83-3865 เชียงใหม่)

11(83-3871 เชียงไหม่)

27(82-9511 เชียงใหม่)

35(82-7011 เชียงใหม่)

23(82-7984 เชียงใหม่)

09(83-3862 เชียงใหม่)

20(82-5565 เนียงใหม่)

08(83-2861 เชียงใหม่)

# 6.6.3 รายงานเช็ควันหมดอายุ ประกัน พรบ ภาษี

771,526 nu.

1,077,169 กม

867,100 กม.

8,208 nu.

767,847 กม

9,290 กม.

☆ 🕐 :

0.00 กม

0.00 กม.

0.00 กม.

0.00 กม.

0.00 nsi.

0.00 กม.

0.00 กม

0.00 กม.

0.00 กม.

0.00 กม.

0.00 กม.

0.00 กม

0.00 กม.

0.00 กม.

0.00 กม.

0.00 กม.

0.00 กม.

0.00 กม.

0.00 กม.

0 กม. 0 กม.

0 คม 0 nu.

0 nu.

0 คม.

٥ ×

☆ 🕐 : • смғм 📳

6.7.1 จุดจอดตาม POI

6.7 จุดจอด

| Thai GPS Tracker - Repor × \ □ Thai GPS Trac<br>→ C | sker - On 🕷 🗙 / 📋 Thai GPS Tracker - Report 🗙 🖄 |                                             |                                            |                        |                    | - C                   |
|-----------------------------------------------------|-------------------------------------------------|---------------------------------------------|--------------------------------------------|------------------------|--------------------|-----------------------|
| เงาน ประสาวัน + ประสาเดือน + ความ                   | มเร็ว + เชื้อเพลิง + อุณหภูมิ + การซ่อมปา       | รุง - จุดจอด - อื่นๆ -                      |                                            |                        |                    | G sahataweek          |
|                                                     |                                                 | รายงาเ                                      | นแช็ควันหมดอายุ ประกัน พรบ ภาษี            |                        |                    |                       |
|                                                     |                                                 | สินหจัพย์ :<br>[new_MP1TFR87JHT039064] เซีย | ประจำวันที่ :<br>งราย v 20/07/2<br>ดันมา Q | 017 🗮                  |                    |                       |
| nt Copy Excel CSV                                   |                                                 |                                             |                                            |                        |                    | ค้นหา :               |
| หมายเลขรถ                                           | 🗧 วันที่ ประกันสิ้นสุด 🍦                        | จำนวนวันที่เหลือ ประกัน                     | วันที่ พรบหมดอายุ                          | จำนวนวันที่เหลือ พรบ 🖨 | วันที่ ภาษีหมดอายุ | จำนวนวันที่เหลือ ภาษ์ |
| เสียงสาย                                            | 26/07/2017                                      | 5 <del>วัน</del>                            | 26/07/2017                                 | 5 <del>š</del> u       | 26/07/2017         | 5 วัน                 |

# 6.7.2 การจอด/หยุดรถ

| 🖹 Thai GPS Tracker - Report 🗙 🖉 Tha                         | ai GPS Tracker - On 🔌 🗙 🎦 Thai GPS Tracker - Repor 🗙 📢 ຫຍສິກ ຍູ | x x                                   |                                                                          | ∸ – œ ×          |  |  |  |  |  |
|-------------------------------------------------------------|-----------------------------------------------------------------|---------------------------------------|--------------------------------------------------------------------------|------------------|--|--|--|--|--|
| ← → ♂ 🖣 dwarfu   https://track2.thalgpstracker.co.th/veport |                                                                 |                                       |                                                                          |                  |  |  |  |  |  |
| รายงาน ประจำวัน - ประจำเดือน                                |                                                                 |                                       |                                                                          | 🕒 sahataweekit 📳 |  |  |  |  |  |
|                                                             |                                                                 | การจอด/หยุดรถ                         |                                                                          | î                |  |  |  |  |  |
|                                                             | สินหรัพย์ : สถานะ :                                             | วันเริ่มต้น :                         | ถึง : เวลาที่เกิน :                                                      |                  |  |  |  |  |  |
|                                                             | [new_MP1TFR87JHT039064] เชี่ยงราย 👻 เครื่องยนต์ท่าง             | · · · · · · · · · · · · · · · · · · · | 21/07/2017 🗮 5 นาที                                                      |                  |  |  |  |  |  |
|                                                             |                                                                 | คับหา Q                               |                                                                          |                  |  |  |  |  |  |
|                                                             |                                                                 |                                       |                                                                          |                  |  |  |  |  |  |
| print Copy Excel CSV                                        |                                                                 |                                       | ดับหา :                                                                  |                  |  |  |  |  |  |
| วันและเวลา                                                  | 0 รวมระยะทาง                                                    | รายละเอียดรหัสสัญญาณ                  | 🗘 สถานที่ 🕀                                                              | ดูแหนที่ 🗘       |  |  |  |  |  |
| 2017-07-01   11.31-11.37 u                                  | 6 มาที่ 3 วิมาที                                                | จอตรถ เตรื่องชนต์กางาน                | อยู่ที่ ร้านทิคล<br>(ຄ.ໃນ້ຍາ ຄ.ທຄູາເລີ້າຮາຍ ຈ.ເชື່ອຈະາຍ)                 | A                |  |  |  |  |  |
| 2017-07-01   11.46-11.54 u                                  | 7 นาที 23 วันาที                                                | จอตรถ เตรื่องบนต์ทำงาน                | อยู่ที่สมพรโภชนา<br>(ค.ไม้ยา อ.พญาเมิ่งราย จ.เชียงราย)                   | A                |  |  |  |  |  |
| 2017-07-01   11.58-12.11 u                                  | 12 นาที 47 วินาที                                               | จอดรถ เครื่องแนต์ทำงาน                | อยู่ที่จันทร์<br>(ค.ใน้ยา อ.พณาเมืองราย จ.เชื่องราย)                     | А                |  |  |  |  |  |
| 2017-07-01   12.22-12.36 u                                  | 13 นาท์ 27 วินาท์                                               | จอตรถ เครื่องยนต์ทำงาน                | อยู่ที่ ณะงงศ์ศักดิ์<br>(ค.วิ.ว.อ.เพียงศ.ศ.ศ.)                           | A                |  |  |  |  |  |
| 2017-07-01   12.45-12.51 u                                  | . 5 มาที่ 15 วิมาที                                             | จอดรถ เครื่องบนต์ทำงาน                | อยู่ที่สินเรียวเรียว<br>(เรื่อนเรียวเรียว)<br>(เรื่อนเรียวเรียว)         | A                |  |  |  |  |  |
| 2017-07-01   12.59-13.09 u                                  | . 10 นาที 5 วินาที                                              | จอดรถ เครื่องยนต์ทำงาน                | (พ.ศ. 2. แพล จ. แพลจ. 10)<br>อยู่ที่ ร้านบ้านเป็น                        | A                |  |  |  |  |  |
| 2017-07-01   13.34-13.39 u                                  | . 5 มาที่ 23 วิมาที                                             | จออรถ เอรื่องยนอัปรงรบ                | (ด.3า อ.เท้ง จ.เชยงราย)<br>อยู่ที่ วิโดเฟอร์นิเจอร์                      | A                |  |  |  |  |  |
| 2017-07-01   13.42-13.50 u                                  | . 8 หาที่ 4 วิหาที                                              | จอตรถ เครื่องบนต์ทำงาน                | (ต.ปล้องอ.เทิงจ.เชี่ยงราย)<br>อย่าที่หลึ่งโภชนา                          | A                |  |  |  |  |  |
|                                                             |                                                                 |                                       | (ต.ปล้อง อ.เทิง จ.เชียงราย)                                              |                  |  |  |  |  |  |
| 2017-07-01   13.55-14.01 u                                  | . 6 นาที 3 วินาที                                               | จอตรก ู เตรืองยนต์ทำงาน               | อยู่ที่สาคร<br>(ค.ศนองแรค อ.เพื่อจ.เพียงราย)                             | A                |  |  |  |  |  |
| 2017-07-01   14.21-14.27 u                                  | . 5 มาที่ 22 วินาที                                             | จอดรถ เครื่องยนต์ทำงาน                | อยู่ที่ ร้านนวลศรี(ปล้อง)การค้า<br>(ต.ปล้อง อ.เทิง จ.เชี่ยงราย)          | A                |  |  |  |  |  |
| 2017-07-01   15.02-15.09 u                                  | . 6 นาที 44 วินาที                                              | จอตรก เครื่องยนต์ทำงาน                | อยู่ที่เดิดข้อการดำ<br>(ค.ใม้อา อ.พญาเมิ่งราย จ.เชื่องราย)               | A                |  |  |  |  |  |
| 2017-07-04   11.50-11.56 w                                  | . 5 มาที่ 41 วินาที                                             | จอดรถ เตรื่องยนต์ที่ไวงาน             | ວຢູ່ນຳ້ ຮ້ານສິ່ງເຈລີດຖ<br>(ສ.ສຳ ລ.ຊຽມລາສ ລ.ເຮັມຈະາມ)                     | A                |  |  |  |  |  |
| 2017-07-04   12.15-12.22 u                                  | . 6 นาที 3 วินาที                                               | จอตรถ เตรื่องยนต์ฟางาน                | อยู่ที่ร้านสวาท<br>(ค.เรียงอ.เท็จจ.เชียงราย)                             | A                |  |  |  |  |  |
| 2017-07-04   12.51-12.59 u                                  | . 7 มาที่ 45 วิมาที                                             | จอตรถ เครื่องยนต์ทำงาน                | อยู่ที่ธนกรการด้า<br>(ค.เวียงค.เห็งอ.เซียงราย)                           | А                |  |  |  |  |  |
| 2017-07-04   13.47-13.53 u                                  | . 6 นาที 30 วินาที                                              | จอตรถ เตรื่องบนถ์ทำงาน                |                                                                          | A                |  |  |  |  |  |
| 2017-07-04   14.44-14.52 u                                  | . 8 มาที่ 3 วิมาที                                              | จอดรถ เครื่องบนต์ทำงาน                | ್ರವರ್ಷ ಮುಂದಿ ಸಂಪರ್ಧಗಳ)<br>ಎಲ್ಲೆಗೆ ಬಿಡುಗಾಗಾಡಗ<br>(ಗ್ರಾಜ್ಯ ಮುಂದಿ ಸಂಪರ್ಧಗಳ) | A                |  |  |  |  |  |

6.7.3 การจุดรถ/หยุดรถโดยรวม

 C Thai GPS Tracker - Report X
 C Thai GPS Tracker - Orni Xi X
 C Thai GPS Tracker - Report X
 C Thai GPS Tracker - Report X

 C ■ theorefite
 Https://track2.thaigpstracker.co.th/report

☆ 🕐 :

| การจุดรถไหยุดรถโดยรวม |                             |                   |                                  |                                                                                                    |            |  |  |  |
|-----------------------|-----------------------------|-------------------|----------------------------------|----------------------------------------------------------------------------------------------------|------------|--|--|--|
|                       | สถานะ :                     | วันเริ่มต้น :     | ถึง :                            | เวลาที่เกิน :                                                                                                    |            |  |  |  |
|                       | เครื่องยนต์ทำงาน            | ▼ 21              | /07/2017 🗮 21/07/2017            | 🗮 5 นาที                                                                                                    |            |  |  |  |
|                       |                             |                   |                                  |                                                                                                    |            |  |  |  |
|                       |                             |                   | ค้นหา Q                          |                                                                                                    |            |  |  |  |
| Fund 0011             |                             |                   |                                  |                                                                                                    |            |  |  |  |
| opy Excel CSV         |                             |                   |                                  | ดับมา :                                                                                                    |            |  |  |  |
| ป้ายหะเบียน           | วันและเวลา 🔶                | รวมระยะทาง 🖨      | รายละเอียดรหัสสัญญาณ             | สถานที่                                                                                                    | ุ ดูแผนที่ |  |  |  |
| บม-8628               | 2017-07-21   09.21-10.11 u. | 50 นาที 29 วินาที | จอดรถ เครื่องยนต์ทำงาน           | อยู่ที่ร้านกรภ<br>(ค.บ้านคู่ อ.เมืองเชียงราย จ.เชียงราย)                                                         | A          |  |  |  |
| บม-8628               | 2017-07-21   10.54-10.59 u. | 5 นาที 3 วินาที   | จอตรถ เครื่องยนต์ทำงาน           | อมู่ที่ มงคล จิสอร์ท เนียงราย<br>(ค.ท่าสุด อ.เมืองเชียงราย จ.เชียงราย)                                           | A          |  |  |  |
| ນມ-8628               | 2017-07-21   11.06-11.13 u. | 7 นาที 4 วินาทั   | จอดรถ เครื่องบนต์ทำงาน           | ອຍູ່ທີ່ຊ່າເຮືອງ<br>(ຄ.ແນ່ຈັນ ອ.ແນ່ຈັນ ຈ.ເບີຍຈຽາຍ)                                                                | A          |  |  |  |
| un-8872               | 2017-07-21   08.17-08.26 u. | 9 นาที 6 วินาทิ   | จอตรถ เครื่องชนต์ทำงาน LowPower  | อยู่ที่ คลินิกนายแพทย์มงคล<br>(ค.ในเมือง อ.เมืองเพชรบูรณ์ จ.เพชรบูรณ์)                                           | A          |  |  |  |
| un-8872               | 2017-07-21   08.31-08.37 u. | 5 นาที 23 วินาที  | จอดรถ เครื่องยนต์ห้างาน LowPower | อยู่ห่างจาก โรงพยาบาล เมืองเพชร ประมาณ 0.41กม.<br>(ค.ในเมือง อ.เมืองเพชรบูรณ์ จ.เพชรบูรณ์)                       | A          |  |  |  |
| un-8873               | 2017-07-21   08.41-08.46 u. | 5 นาที 4 วินาทิ   | จอตรถ เครื่องชนต์ทำงาน LowPower  | อยู่ห่างจาก ชอยเทศบาล 28 ประมาณ 4.93กม.<br>(ฉน่อรัง ธ.5เชียรมุริ จ.เทษรนุรณ์)                                    | A          |  |  |  |
| un-8873               | 2017-07-21   08.51-08.59 u. | 7 นาที 14 วินาที  | จอดรถ เครื่องยนต์ห้างาน LowPower | ຣຢູ່ທ່າงຊາກ ຟຣຍເທศນາຣ 28 ປະເນາດ 5.30ຄມ.<br>(ຄ.ນ່ອຈິນ ອ.3ເຮີຍຈນຸຈິ ຈ.ເທຍຈນູຈໜິ)                                   | A          |  |  |  |
| un-8873               | 2017-07-21   09.05-09.12 u. | 6 นาที 5 วินาทิ   | จอตรถ เครื่องชนต์ทำงาน LowPower  | อยู่ห่างจาก ชอยเทศบาล 28 ประมาณ 5.80กม.<br>(ค.น่อรัง ธ.5เชียรมุริ จ.เทษระบูรณ์)                                  | A          |  |  |  |
| un-8873               | 2017-07-21   09.41-09.46 u. | 5 นาที 3 วินาที   | จอดรถ เครื่องยนต์ห้างาน LowPower | อยู่ห่างจาก เชเว่นอีเลฟเว่น ประมาณ 9.83กม.<br>(ค.บ่อจึง อ.วิเชียรบุจี จ.เพชรบุรณ์)                               | A          |  |  |  |
| un-8873               | 2017-07-21   11.14-11.20 u. | 6 นาที 5 วินาทิ   | จอตรถ เครื่องชนต์ทำงาน LowPower  | อยู่ห่างจาก บางจาก สหกรณ์การเกษตรริเขียรบุรี (สาขาทำโรง) ประมาณ 11.62กม.<br>(ฉ.บ่อรัง อ.วิเขียรบุริ จ.เทษรบุรณ์) | A          |  |  |  |
| un-8871               | 2017-07-21   08.27-08.34 u. | 6 นาท์ 54 วินาท์  | จอดรถ เครื่องยนต์ห้างาน LowPower | อยู่ทำงจาก ร.ท.รถยนต์ ประมาณ 0.38กม.<br>(ค.สามแยก อ.วิเซียรบุรี จ.เพชรบุรณ์)                                     | A          |  |  |  |
| NU-5796               | 2017-07-21   08.58-09.08 u. | 10 นาที 1 วินาที  | จอตรก เครื่องยนต์ทำงาน           | อยู่ที่สถาบีบริการบ้ำมันเชอล์<br>(ต.ในเรื่อง อ.เมืองแพร่ จ.แพร่)                                                 | A          |  |  |  |
| un-9778               | 2017-07-21   10.59-11.07 u. | 7 นาที 41 วินาที  | จอตรก เครื่องยนต์ทำงาน           | อยู่ที่ ร้านค้าชุมชนม้านร่องปลาขาว<br>(ค.ห้วยลัก อ.เมืองเชียงราย จ.เชียงราย)                                     | A          |  |  |  |
| un-9778               | 2017-07-21   11.30-11.35 u. | 5 มาที            | จอตรก เครื่องยนต์ทำงาน           | อยู่ที่ร้านแสงวันทร์รักรยาน<br>(ค.ห์วยสักอ.เมืองเชียงราย จ.เชียงราย)                                             | A          |  |  |  |
| un-5793               | 2017-07-21   09.58-10.04 u. | 5 นาที 58 วินาที  | จอตรก เครื่องยนต์ทำงาน           | อยู่ที่ สถานีบริการน้ำมันทำงหุ่นส่วนจำคัดคริภักดีปีโดรเลียม<br>(ต.เมืองชุม อ.เวียงชับ จ.เชียงราย)                | A          |  |  |  |
| มก-5793               | 2017-07-21   10.12-10.18 u. | 5 นาที 46 วินาทั  | จอตรถ เครื่องยนต์ทำงาน           | อยู่ที่ ณ.ติกานต์                                                                                                | A          |  |  |  |

6.8 อื่นๆ

6.8.1 รายงานสถานะ

| C Jaoanis https://track2.thaigpstra | cker.co.th/report                  |                                  |               |                                                                                          |                                                                       |                          | ¥ 0        |
|-------------------------------------|------------------------------------|----------------------------------|---------------|------------------------------------------------------------------------------------------|-----------------------------------------------------------------------|--------------------------|------------|
|                                     |                                    | ดจอด - อื่นๆ -                   |               |                                                                                          |                                                                       |                          |            |
|                                     |                                    | รายงานเ                          | สถานะ         |                                                                                          |                                                                       |                          |            |
|                                     | สันหรัพย์ :                        | aonu= :                          | วันเริ่มต้น : | ถึง :                                                                                    |                                                                       |                          |            |
|                                     | [new_MP1TFR87JHT039064] เชียงราย 👻 | ห้อหมด 👻                         | 21/07/2017    | <b></b>                                                                                  | 21/07/2017                                                            | iii                      |            |
|                                     |                                    | ดับหา                            | ٩             |                                                                                          |                                                                       |                          |            |
|                                     |                                    |                                  | _             |                                                                                          |                                                                       |                          |            |
| Copy Excel CSV                      |                                    |                                  |               |                                                                                          |                                                                       | ด้มหา :                  |            |
| วันและเวลา                          | \$ \$3155115W16                    | ุ รายละเอียดจนั                  | តតំលូល្អាល 🔅  |                                                                                          | สถานที                                                                |                          | ุ ดุแหนที่ |
| 2017-07-21   00.00-07.22 u.         | 7 ขั่วโมง 21 นาที 52 วินาที        | จอตรถ ดีบเ                       | ฉรื่องเกมต์   |                                                                                          | อยู่ที่ สุนย์เป็ปขี้พะเขา<br>(ค.เวียง อ.เมืองพะเขา จ.พะ               | (רטיז)                   | А          |
| 2017-07-21   07.22-07.23 u.         | 1 นาที่ 14 วินาที                  | ขอดรถ (เครื่อง                   | เซนด์ปางาน    |                                                                                          | ລມູ່ທີ່ ສູນມໍເປັນນັ້ນເວລາ<br>(ຕ.ເວັນຈ ລ.ເພື່ອຈາກເວລາ ຈ.ກາວ            | נוטיז)                   | А          |
| 2017-07-21   07.23-07.58 u.         | 34 นาที่ 51 วินาที                 | จอดรถ ดับเ                       | ครื่องยนต์    |                                                                                          | อยู่ที่ สุนย์เป็นขึ้พะเขา<br>(ด.เวียง อ.เมืองพระยา จ.พร               | (101                     | А          |
| 2017-07-21   07.58-07.59 u.         | 1 มาที่ 13 วินาที                  | จอดรถ เครื่อง                    | ยนต์ทำงาน     |                                                                                          | อยู่ที่ ສູນມໍເປັນນີ້ທະເບາ<br>(ສ.ເວີຍຈ ລ.ເພື່ອຈາກະເບາ ຈ.າເວ            | (רטו:                    | A          |
| 2017-07-21   07.59-08.03 u.         | 3 นาท์ 21 วีนาท์                   | เครื่องเกมต์                     | ที่กงาน       |                                                                                          | ລຍູ່ທີ່ ສູ່ແມ່ເປັນໃຫ້<br>(ຄ.ເວັນຈ ລ.ເພື່ອຈາທະເພາ ຈ.າາະ                | רשונ)                    | А          |
| 2017-07-21   08.03-08.03 u.         | 40 วินาที                          | ขออรถ (เครื่องขนต์ประทน          |               | อยู่ที่สถานพินิจและคุ้มครองเด็กและเขางชน จังหวัดพะเขา<br>(ด.แม่ต่ำ อ.เมืองพะเขา จ.พะเขา) |                                                                       | А                        |            |
| 2017-07-21   08.03-08.04 u.         | 1 นาที 7 วินาที                    | เตรื่องบนมีทำงาน                 |               | នរៀមិ៍ ហទិធិមិម មិនន័យ នៅកើត<br>(e. แល់ទាំង នេះមិនទមនេយ។ 3. គេនេះ)                       |                                                                       | А                        |            |
| 2017-07-21   08.04-08.09 u.         | 5 นาที                             | จอตรถได้บน                       | ครื่องยนต์    |                                                                                          | อยู่ที่ สถานิบริการน้ำมันเอสโบ่ (หจก.พ.<br>(ค.แม่น้ำ ค.เมืองหายา จ.พ. | ะเขาปีโครเลียม)<br>ระหา) | А          |
| 2017-07-21   08.09-08.10 u.         | 13 วันาทั                          | งออรถ (เครื่อง                   | แนต์ฟางาน     |                                                                                          | อยู่ที่สถานีบริการน้ำมันเอสโบ่ (หจก.พ<br>(ค.แม่ต่ำ อ.เมืองพะเอา จ.พ   | ແນງນີໂອຣເຄັນນ)<br>ແນງ)   | А          |
| 2017-07-21   08.10-08.10 u.         | 9 วินาที                           | เตรื่องเกมต์                     | ปางาน         |                                                                                          | อยู่ที่ร้านอาหารด้วยกำไ<br>(ค.แม่ค่ำ อ.เมืองหะเยา จ.พ.                | (ค่<br>ะเขา)             | А          |
| 2017-07-21   08.10-08.13 u.         | 3 นาที 20 วินาที                   | 3 นาที 20 วินาที นับแต่รืออยามม์ |               | อยู่ที่สำนอาหารด้วยกำไห้<br>(ค.เมม่สำ อ.เมืองพะเอา จ.พะเยา)                              |                                                                       | А                        |            |
| 2017-07-21   08.13-08.14 u.         | 57 วินาที                          | จอดรถ ) เครื่อง                  | ยนด์ปางาน     |                                                                                          | อยู่ที่ ร้านอาหารสวยกำไ<br>(ค.เมเช่ว ค.เรือง                          | ini<br>(Canada)          | A          |
| 2017-07-21   08.14-08.15 u.         | 40 วินาที                          | เครื่องบนต์                      | ์ฟางาน        |                                                                                          | (ค.พ.ศ.) 5 และจำระบบ 4.พ<br>อยู่ที่ ร้านอาหารถ้วยกำไ                  | zi<br>zi                 | A          |
| 2017-07-21   08.15-08.15 u.         | 40 วินาที                          | จอดรถ [เครื่อง                   | ยนด์ห่างาน    |                                                                                          | (ค.ศ.มตา อ.เมองพระเอา จ.พ<br>อยู่ที่ ร้านอาหารถ้วยกำไ                 | lai                      | A          |
| 2017-07-21   08.15-08.17 u.         | 2 มาที่ 1 วันาที                   | เครื่องเกมด์                     | ป่างาน        |                                                                                          | (ค.แมหา อ.เมองหะเอา จ.ห<br>อยู่ที่ บริษัท อันเจริญติสนึ่ง             | จากัด                    | А          |
|                                     |                                    |                                  |               |                                                                                          | to use the subscription of a                                          | N 4/2                    |            |

# 6.8.3 ขับรถต่อเนื่องนานเกิน

| 🗈 Thai GPS Tracker - O: 🦎 X \ 🕒 Thai GPS Tracker - Repo: X V 🔀 Thai GPS Tracker - Repo: X V 🕼 Thai GPS Tracker - O: 🦎 X |           |                                       |                           |                                           |                                                               |                                                                                      | A                           | - o ×                |  |
|----------------------------------------------------------------------------------------------------|-----------|---------------------------------------|---------------------------|-------------------------------------------|---------------------------------------------------------------|--------------------------------------------------------------------------------------|-----------------------------|----------------------|--|
| - > C 🔒 uhawing   https://trackthaigpstracker.co.th/report                                                              |           |                                       |                           |                                           |                                                               |                                                                                      |                             | 🖈 🚺 🗄                |  |
| วายงาน ประจำวัน - ประจำเนื่อน - ความเร็ว - เชื่อเพลิง - อุณหภูมิ - การข่อมปารุง - จุดจอด - รถเม - อึนๆ -                |           |                                       |                           |                                           |                                                               |                                                                                      | e                           | смғм 😨               |  |
| ขับรถต่อเนื่องนานเกิน                                                                                                   |           |                                       |                           |                                           |                                                               |                                                                                      |                             |                      |  |
|                                                                                                    |           | สินหรัพย์ :<br>[05] 82-8061 เซ็ณรไหม่ | ເວລາເຈັມທັນ<br>• 00:00 ເG | : <b>ດັ່ง: วันเริ่มต้น</b> :<br>) 23:59 ⊙ | ດົง:<br>21/07/2017 🗮 21/07/2017<br>ສັໝາ ຊ                     | เวลาที่เกิน :                                                                        |                             |                      |  |
| print Copy Excel CSV                                                                                                    | v         |                                       |                           |                                           |                                                               | ค้า                                                                                  | เหา :                       |                      |  |
| สาดับ                                                                                                    | ชื่อคนขับ | 🕴 เวลาเริ่มต้น 🍦                      | เวลาสิ้นสุด               | ระยะเวลา                                  | สถานที่ เริ่มต้น                                              | สถานที่ สิ้นสุด                                                                      | ความเร็วสูงสุด<br>(กม./ชม.) | <sub>ดูแคนที</sub> ่ |  |
| 1                                                                                                    |           | 21/07/2017 02:52:10                   | 21/07/2017 07:41:43       | 4 ขั่วโมง 49 นาที่ 33 วินาที              | อยู่ที่<br>(ค.ท่าวังคาล อ.สารภิจ.เป็ยงใหม่)                   | อยู่ที่ จึงสินขนส่ง<br>(ค.บ้านลู่ อ.เมืองเชียงราย จ.เชียงราย)                        | 100                         | A                    |  |
| 2                                                                                                    |           | 21/07/2017 09:38:34                   | 21/07/2017 13:09:25       | 3 ขั่วโมง 30 นาที 51 วินาที               | อยู่ที่ จึงสินขนส่ง<br>(ต.บ้านคู่ อ.เมืองเชียงราย จ.เชียงราย) | อยู่ที่ เช่งวุ่นอีเลฟเว่น 3516 ปตท. ดอยสะเก็ด<br>(ต.สันนาเม็ง อ.สันทราย จ.เชียงใหม่) | 92                          | A                    |  |
| ทำสังแสดง 1 ถึง 2 จาก 2 ราย                                                                                             | ยการ      |                                       |                           |                                           |                                                               |                                                                                      |                             |                      |  |